#### Diane McKeever, CPP

**Certified Patient Person** 

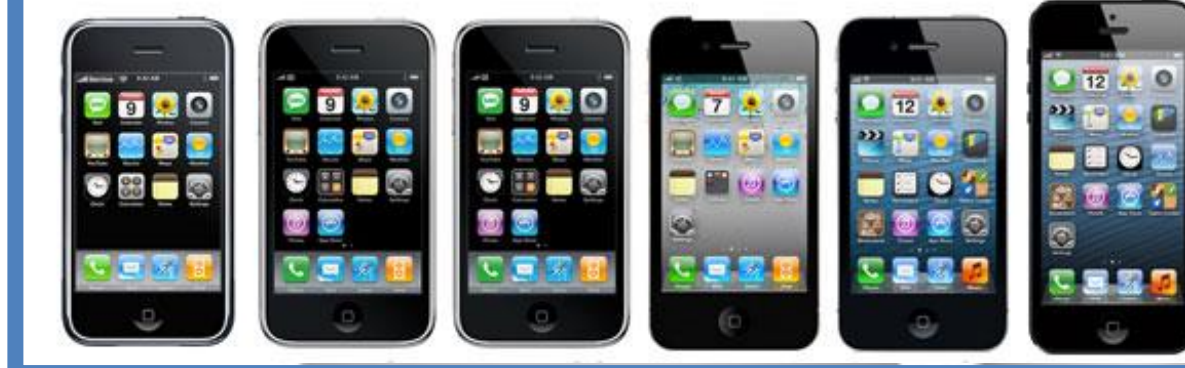

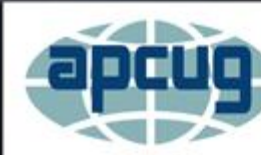

Virtual Technology Conference Saturday, 11/05/16 @ 1 PM ET

Conference Description & Registration Links go to

apcug2.org/content/virtual-conferences

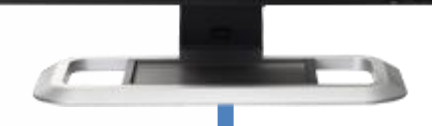

#### **Diane McKeever**

- Over 25 years teaching adult learners – over 100,000 people!
- Computer and Social Media
   Marketing coach
- Author:

100 Amazing Computer Tips \$14.99 – Amazon.com

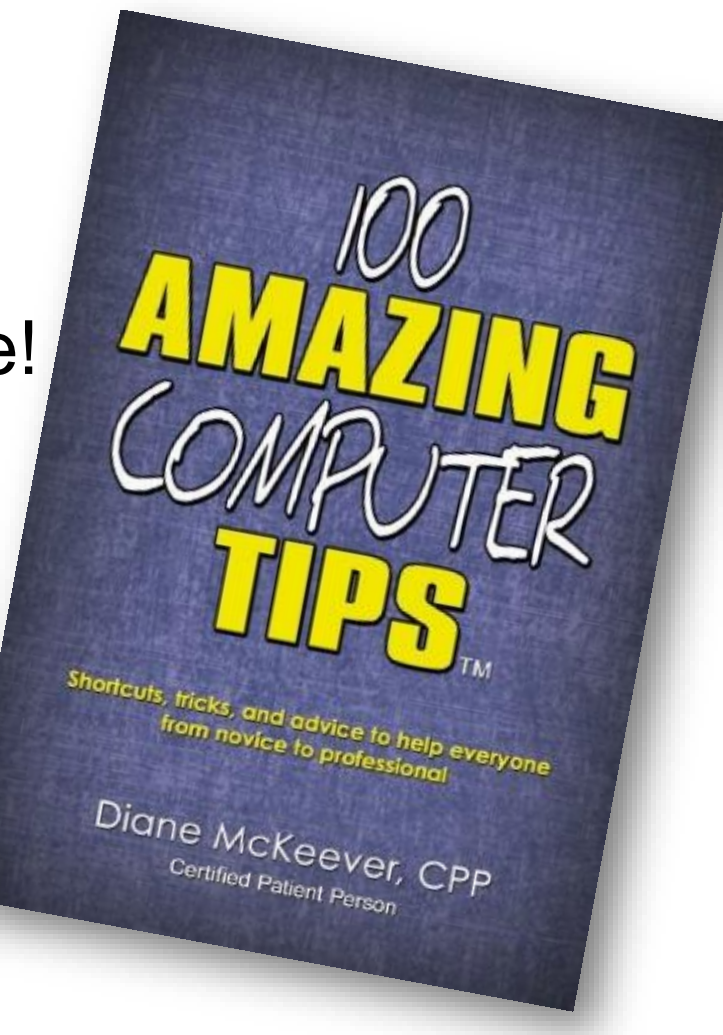

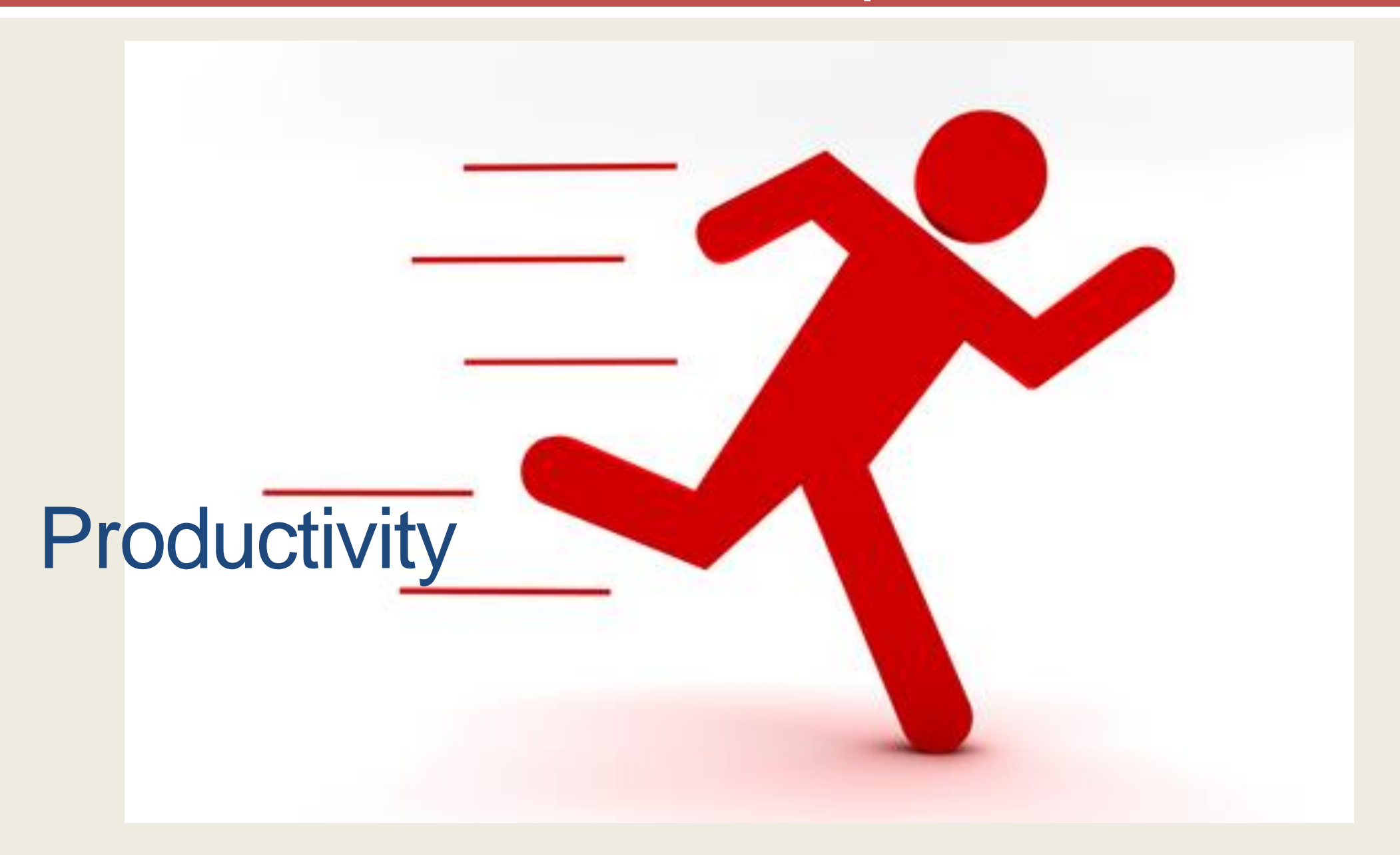

### View quick settings

#### Swipe up from bottom of screen

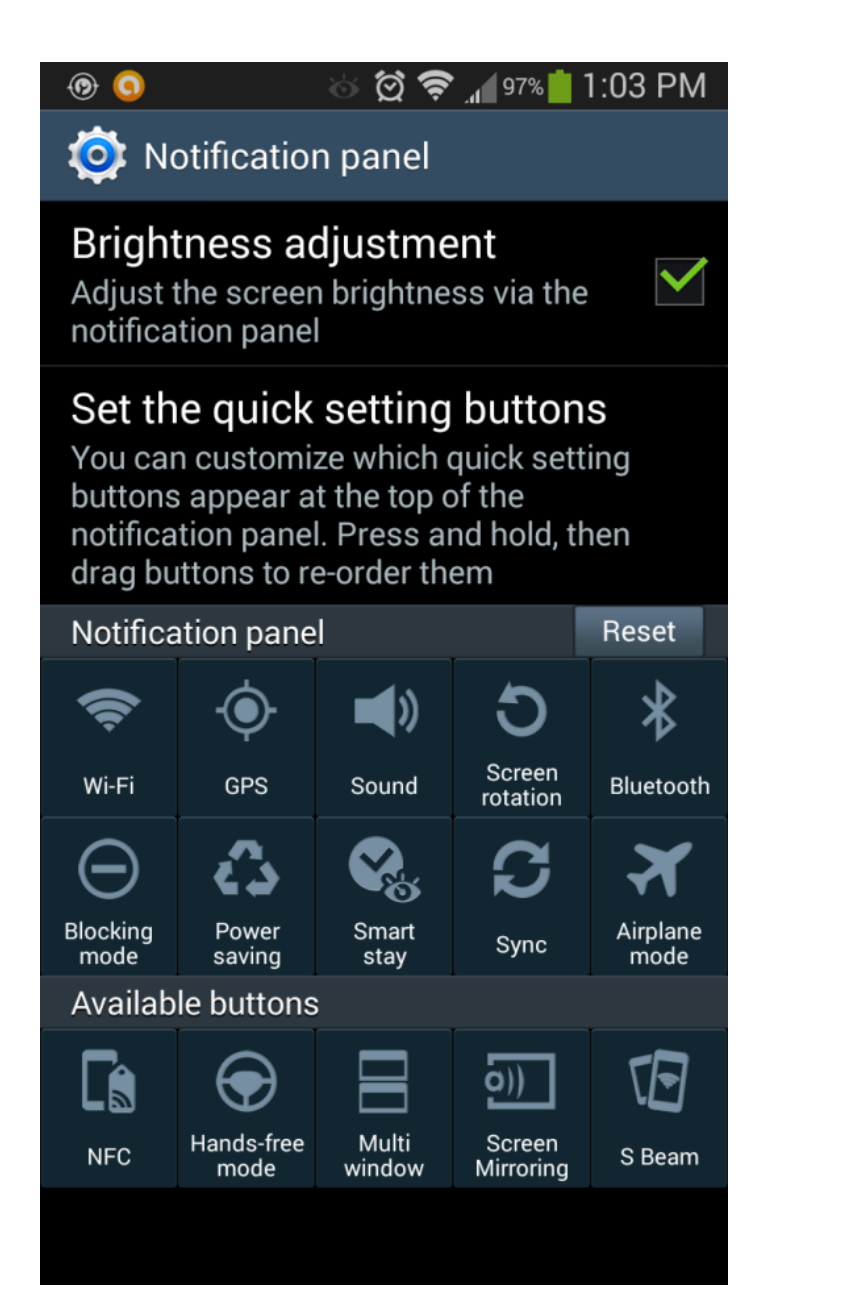

#### Create app folders or groups

 Press down on app until it "wiggles" and then drag on top of another app

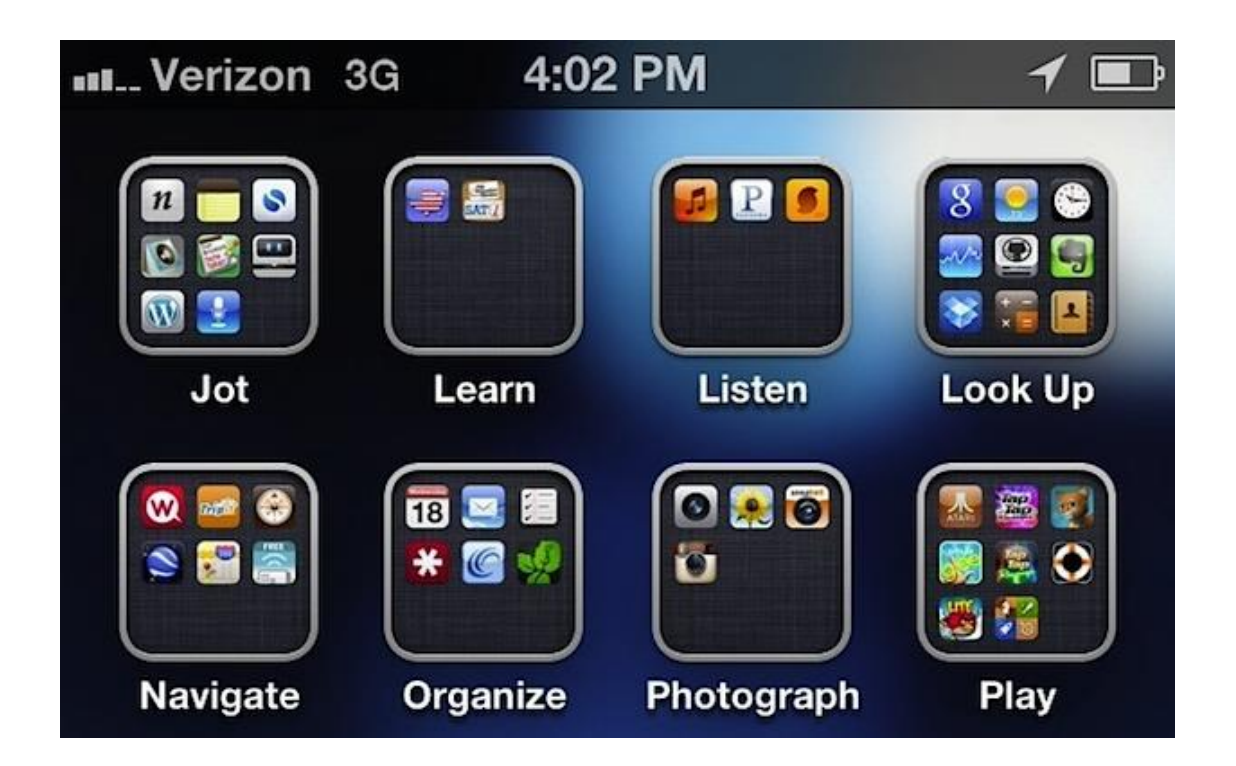

#### Create app folders or groups

 Press down on app until it "wiggles" and then drag on top of another app

Folder or

Group

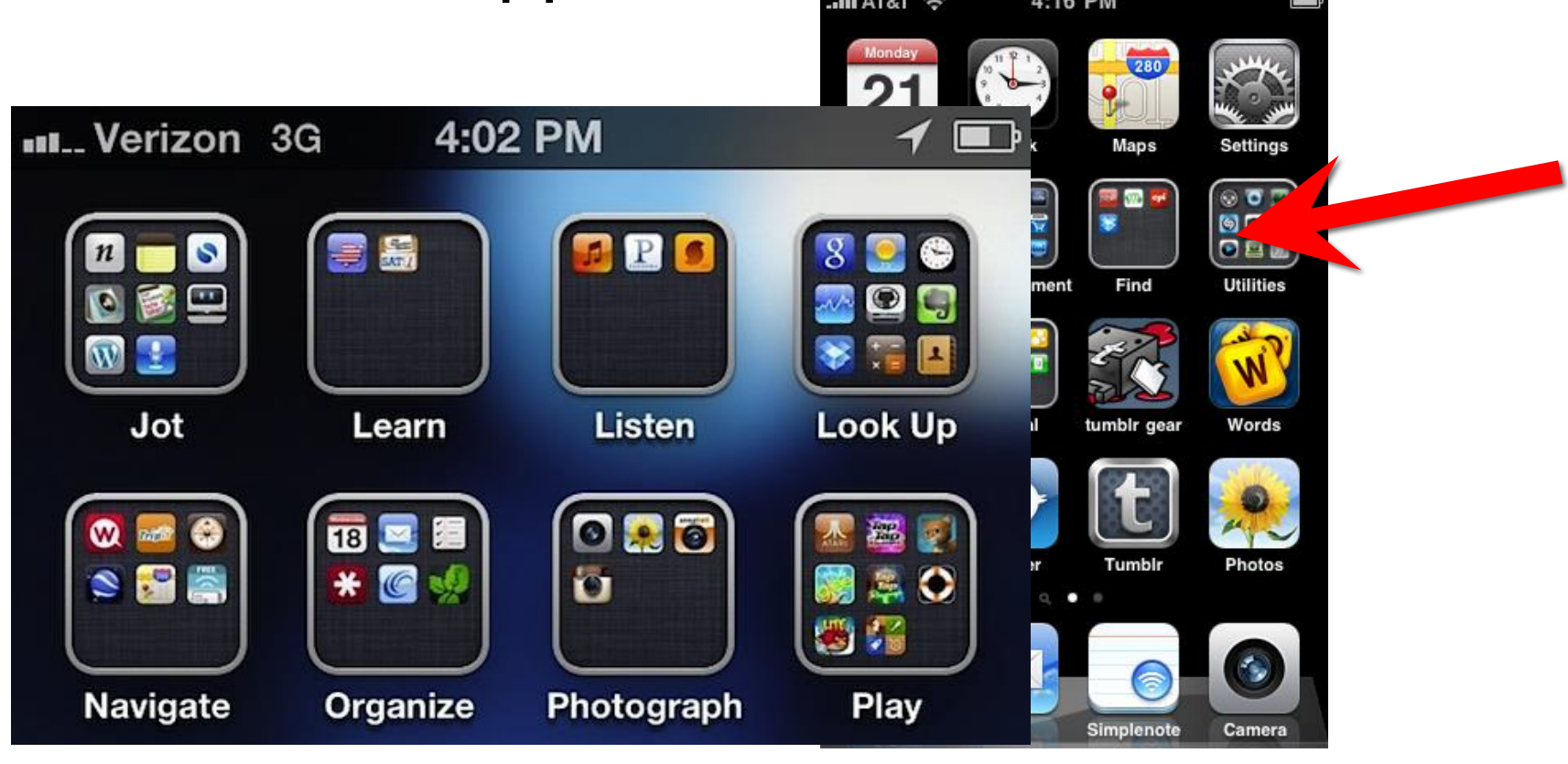

#### **Smart Docking**

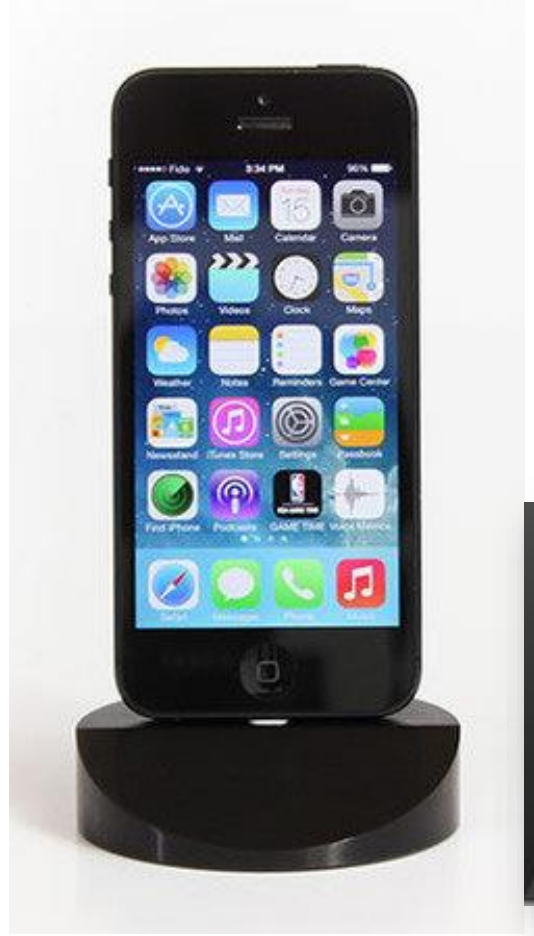

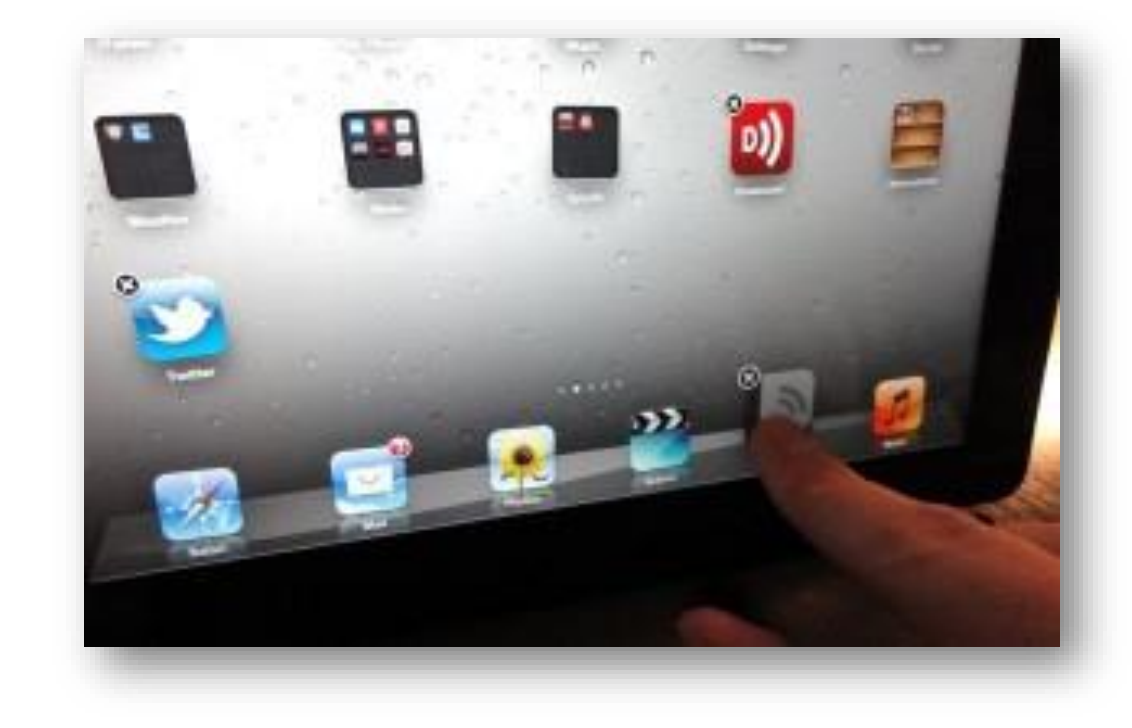

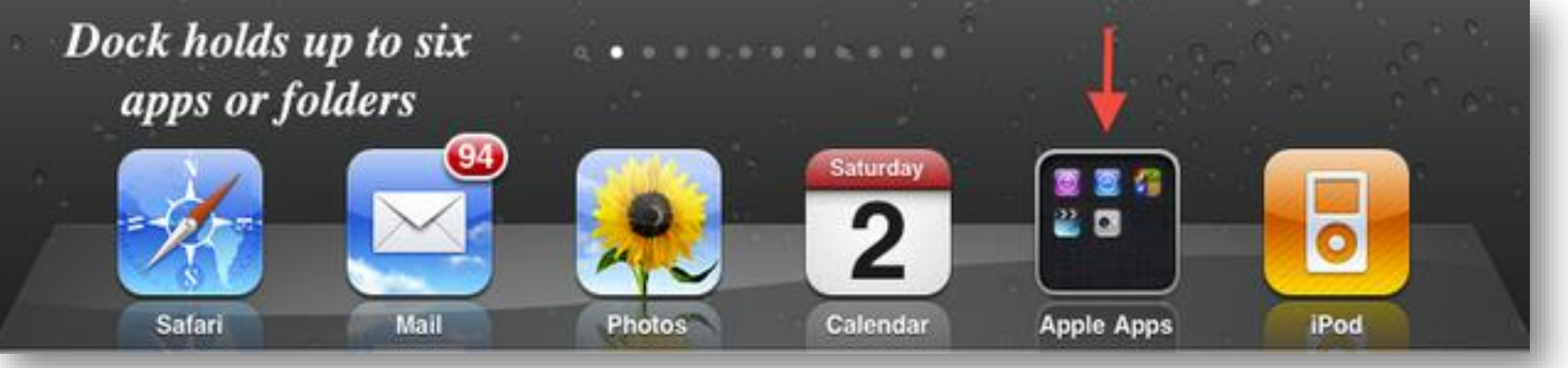

#### Close or switch to recently used apps

- Double tap the home button
- Scroll left/right to view apps
- Close an app by swiping upward on the thumbnail

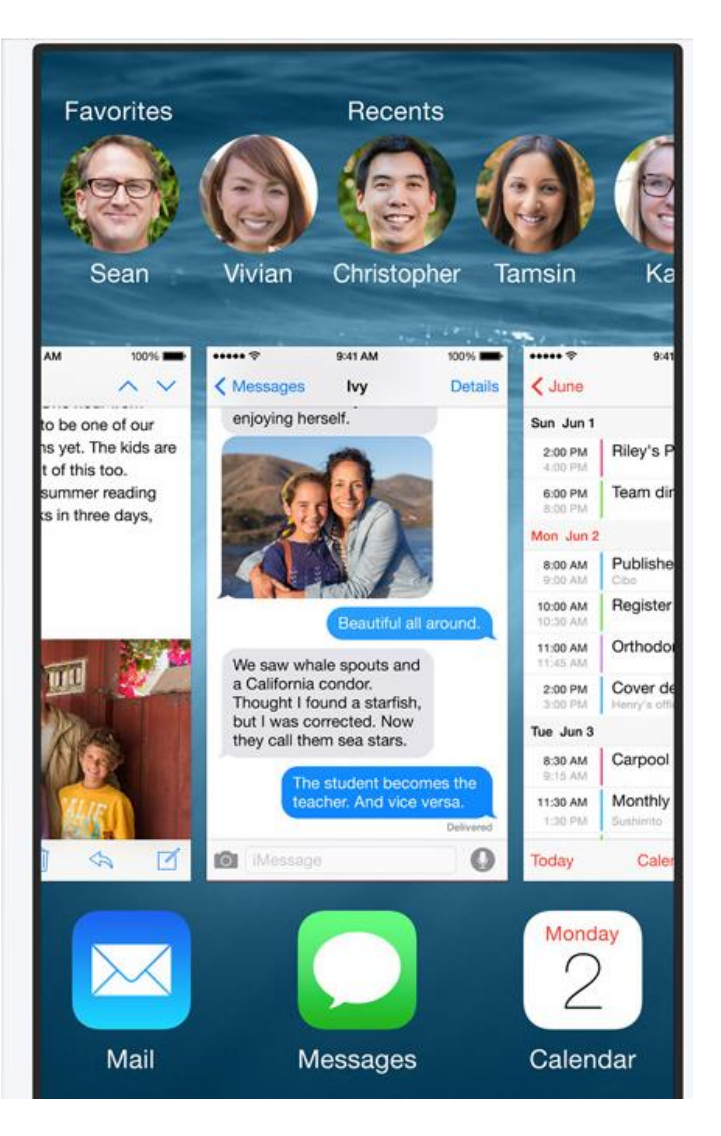

## Quick text message for incoming call

- When a call comes in, swipe the phone button upward
- Tap "Reply with Message"
- Tap on a message

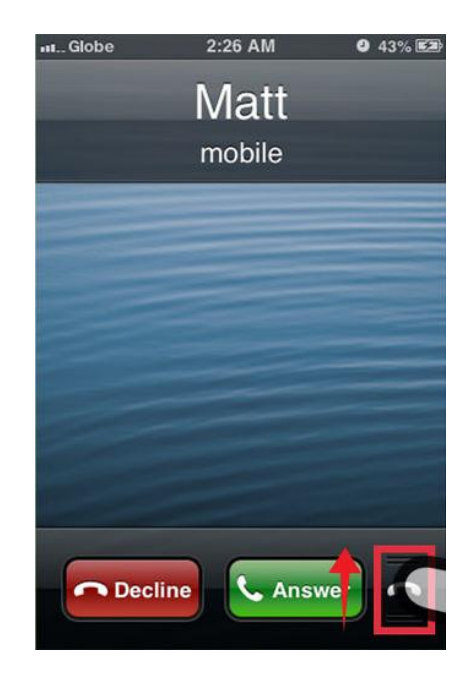

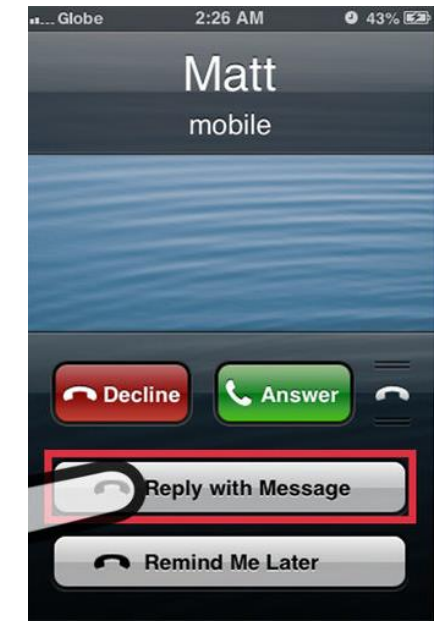

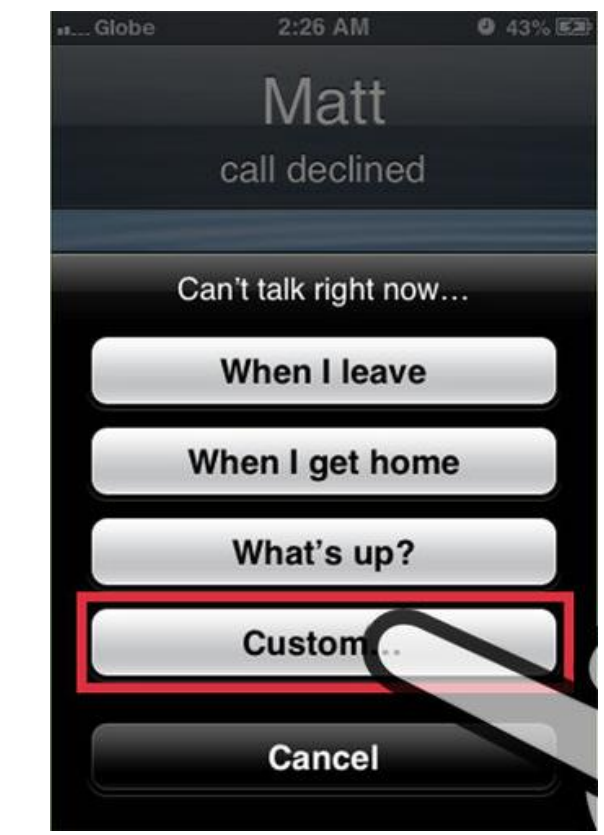

#### Set up text messages...

- Settings
- Phone
- Respond with text

| Phone Respond with Text |              |
|-------------------------|--------------|
| CAN'T TALK RIGHT NOW    |              |
| Call me later           | $\otimes$    |
| I'm busy right now      | $\bigotimes$ |
| What's up?              |              |

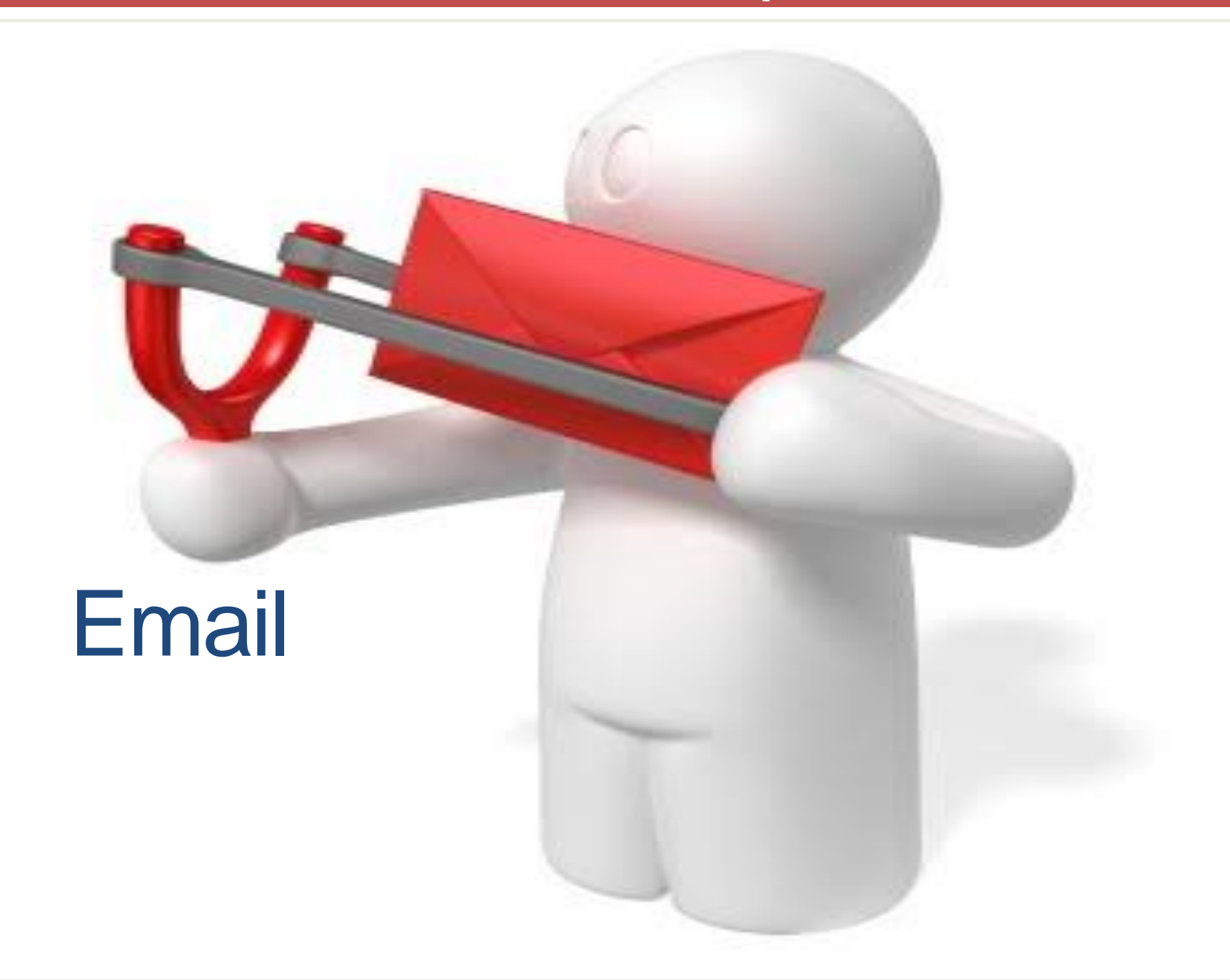

## Using Caps Lock

 Double tap the Shift key, the Shift key turns blue/changes color/a line appears under the arrow

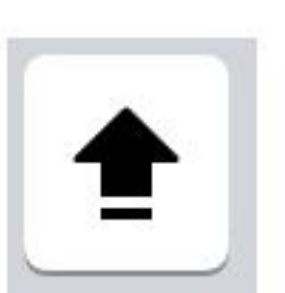

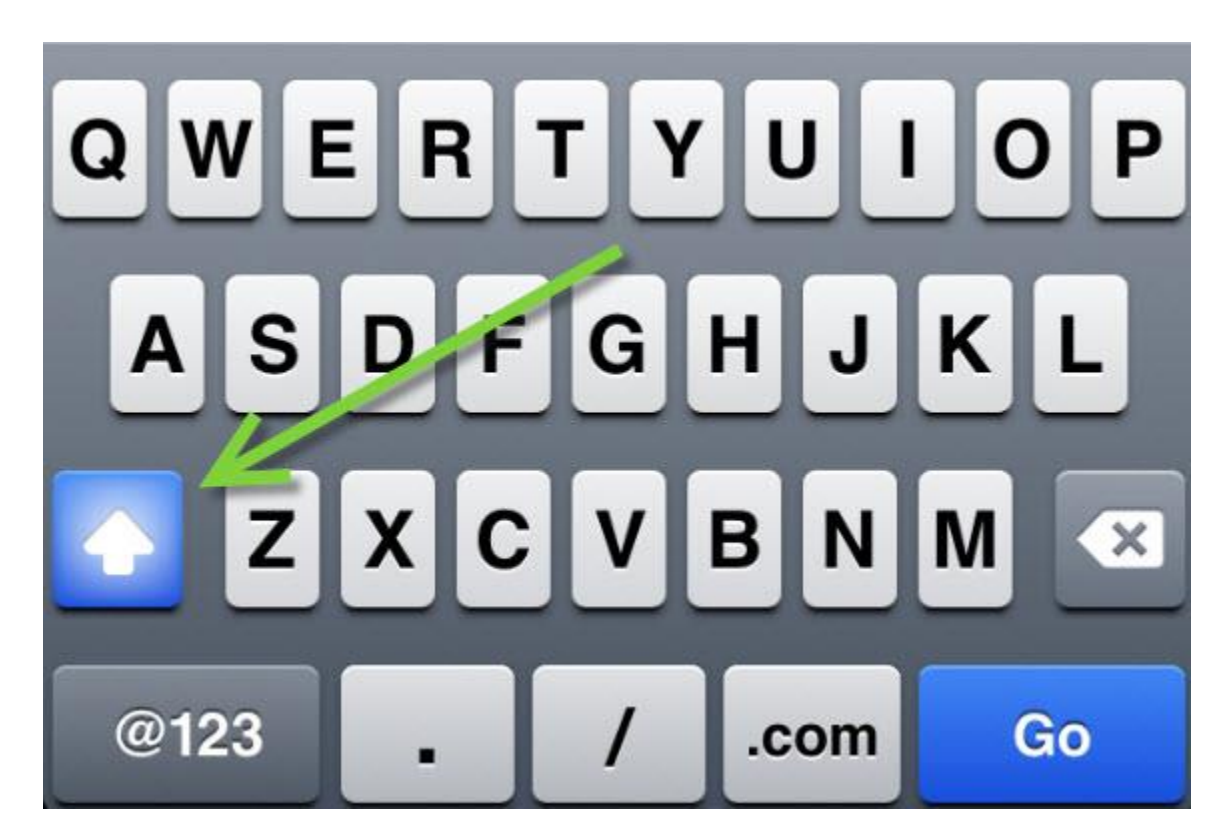

#### Adding special punctuation

 Hold down the period or comma key and additional options will appear

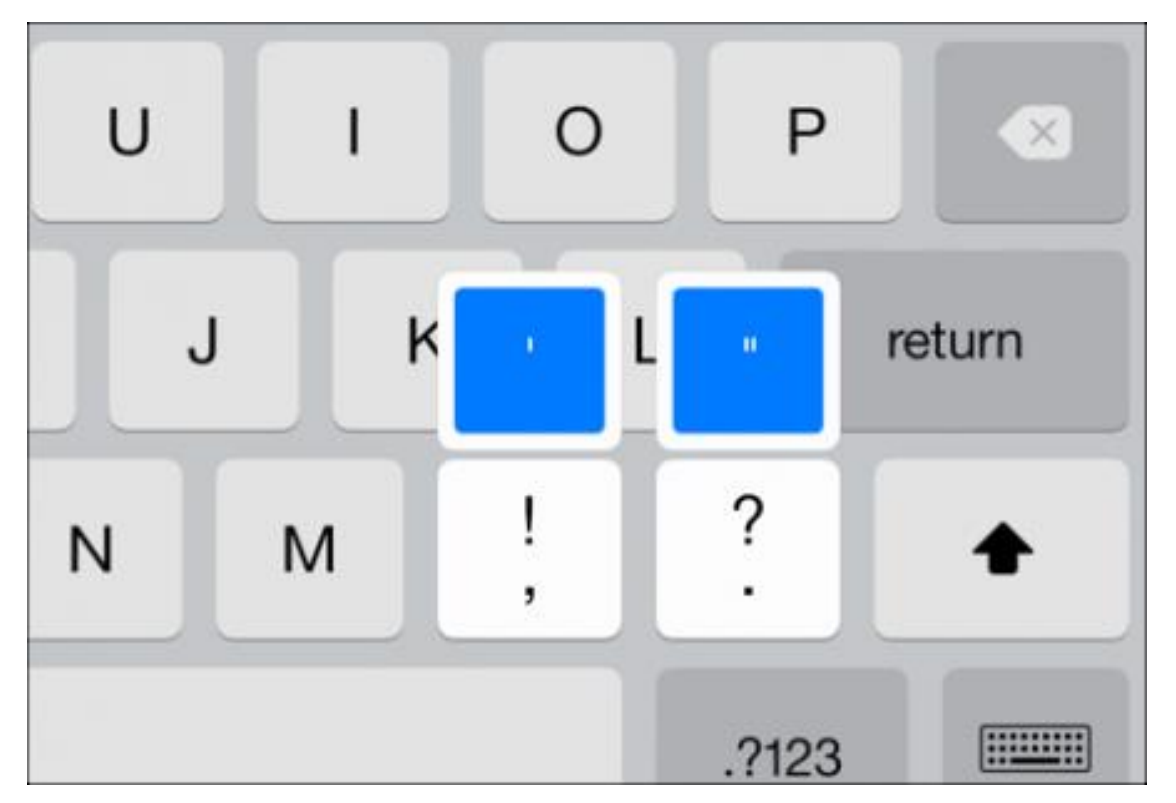

### Adding foreign characters

Hold down the vowel keys reveals accented characters

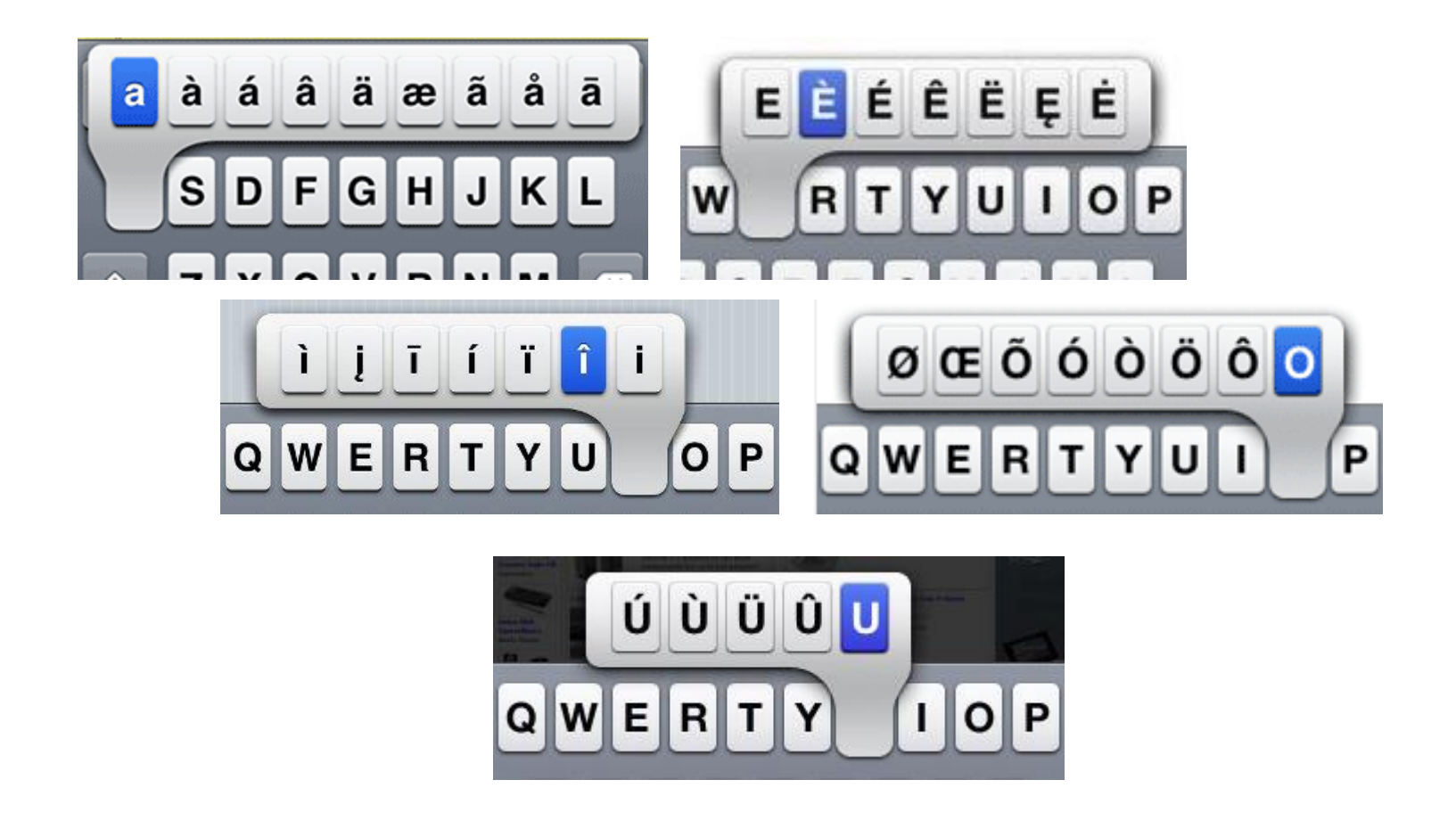

#### **Other special characters**

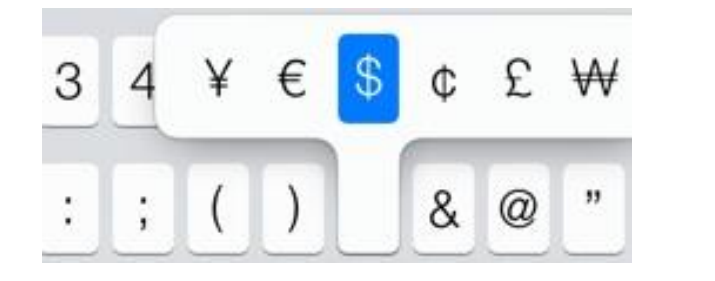

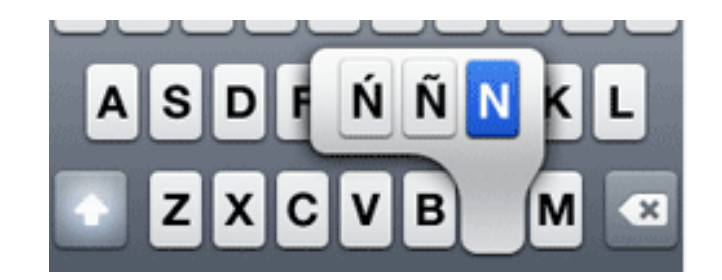

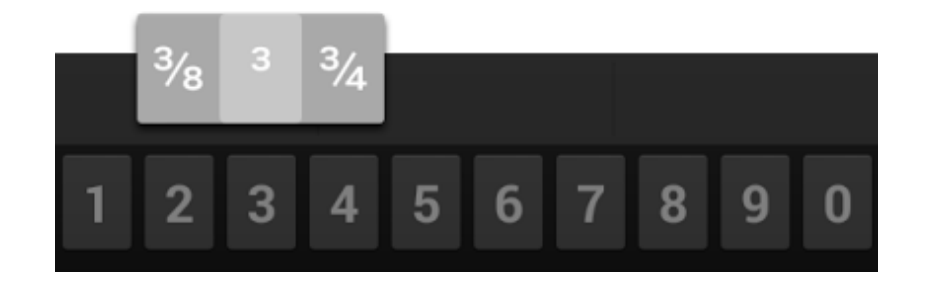

### Inserting Emoji

- Settings > General > Keyboard > Add New Keyboard > Emoji
- Tap globe on keyboard to insert

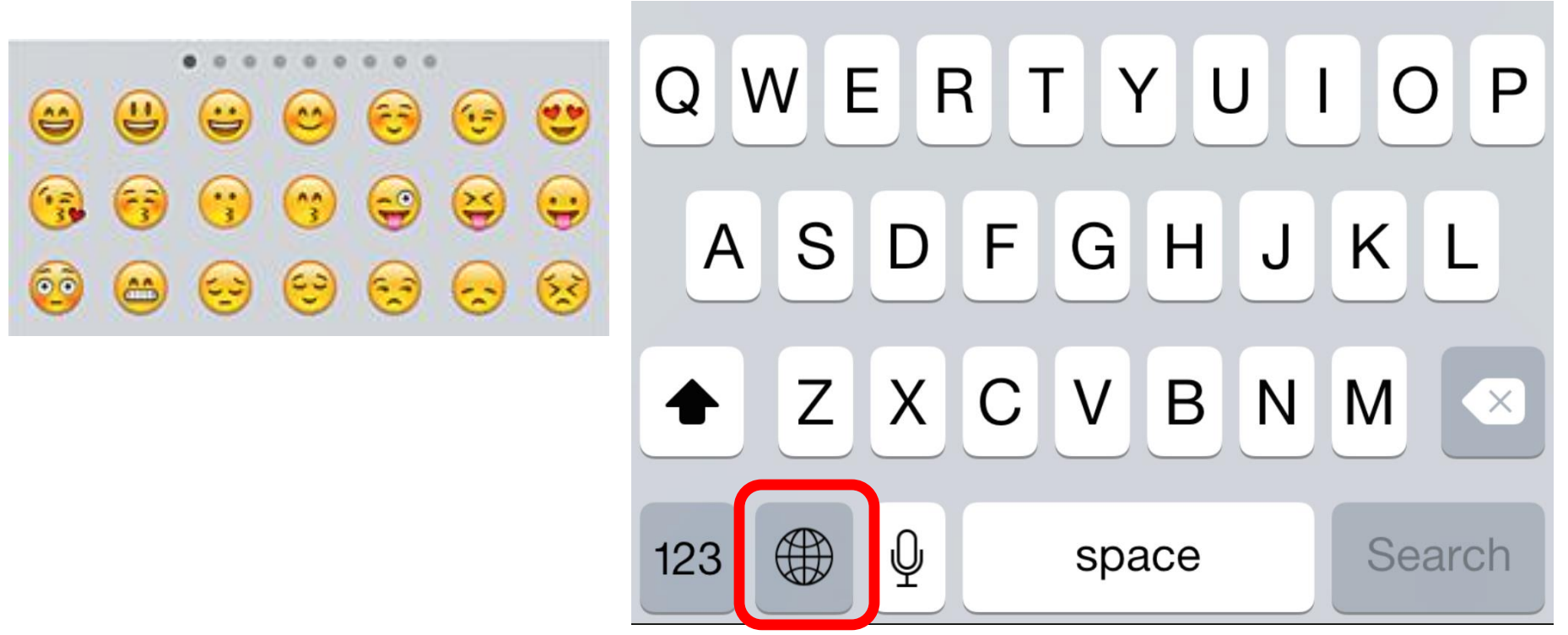

## Editing the signature

#### Settings → Mail, Contacts, Calendars → Signature

#### **Clever examples:**

Typed on keys way too small

iPhone. iTypos. iApologize

Sent from a treehouse built for cats, built by cats.

Telepathically transmitted from my space cloud hovering above Xanar.

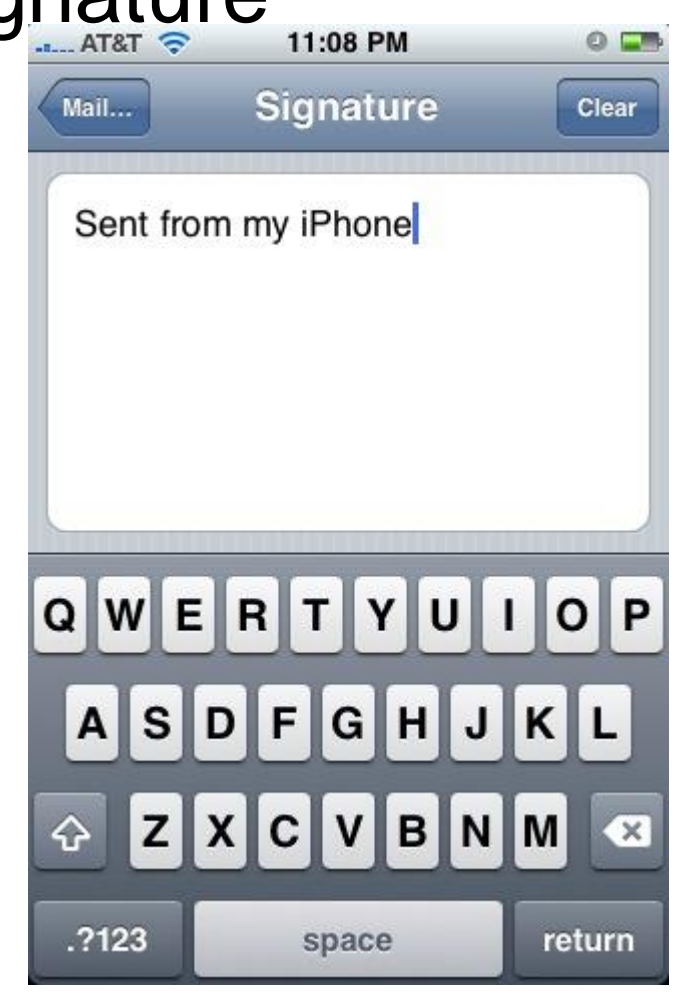

### **Text Shortcuts**

- Settings
- General
- Keyboard
- Add New Shortcut

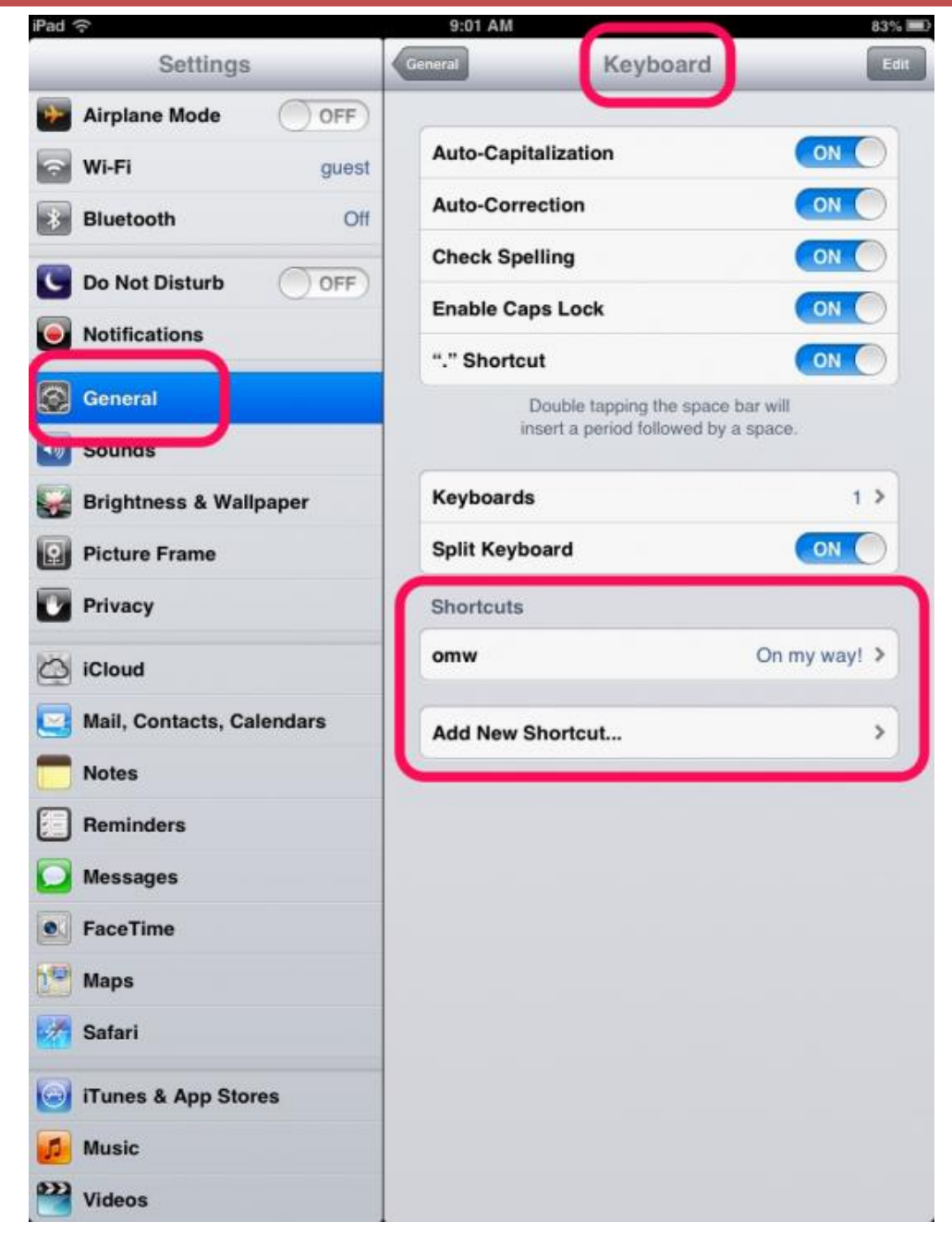

#### **Text Shortcuts**

#### "idk" for I don't know "ttyl" for talk to you later "@@" for you@gmail.com

| Pad 🗢<br>Settings         | ••••• ROGERS                              |
|---------------------------|-------------------------------------------|
| 🕤 Wi-Fi<br>🚯 Bluetooth    |                                           |
| C Do Not Disturb          | Phrase rene@imore.com                     |
| Notifications     General | Shortcut rimore                           |
| Sounas                    | Create a shortcut that will automatically |
| Brightness & Wal          | as you type.                              |
| Privacy                   |                                           |
| iCloud                    |                                           |
| Notes                     |                                           |
| Reminders                 | QWERTYUIOP                                |
| FaceTime Maps             | ASDFGHJKL                                 |
| Safari                    | 🛧 Z X C V B N M 🗵                         |
| ITunes & App Sto          |                                           |
| Videos                    | space return                              |

## Saving a Message as a Draft

- Tap Cancel while composing an email message
- Now tap Save
   Draft (or Save)

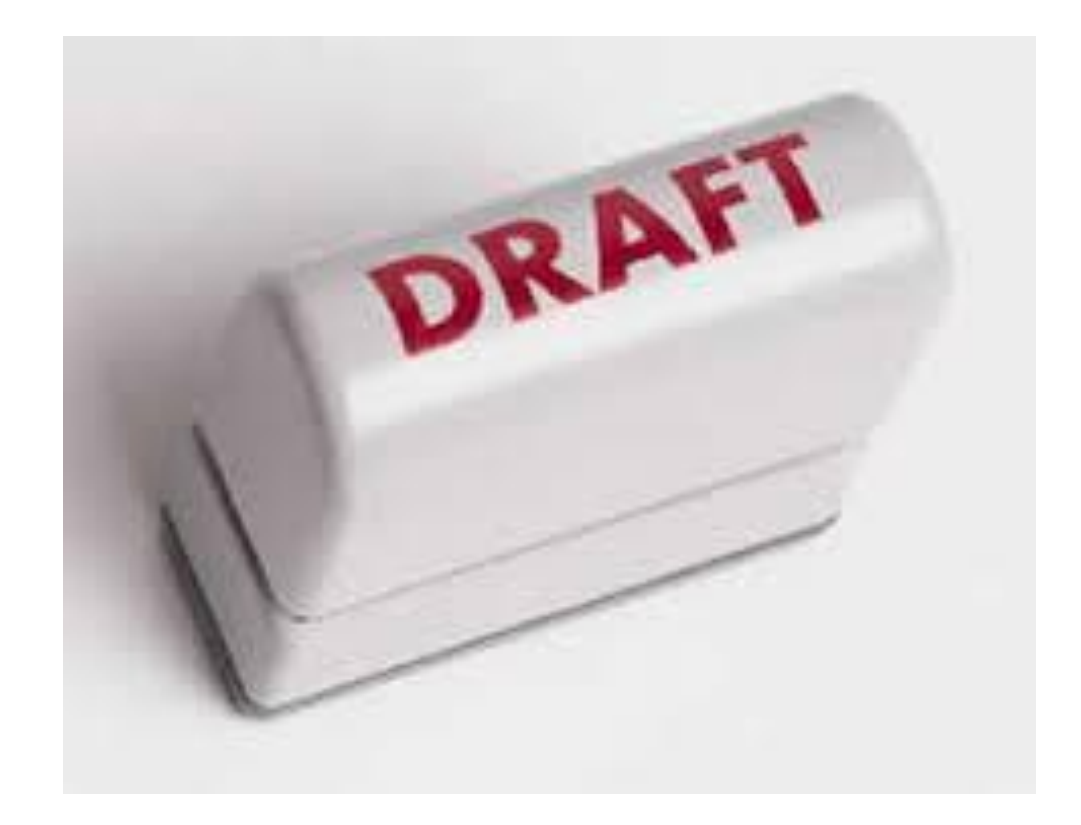

## Accessing email drafts

- Hold down the compose icon
- A window of drafts will appear

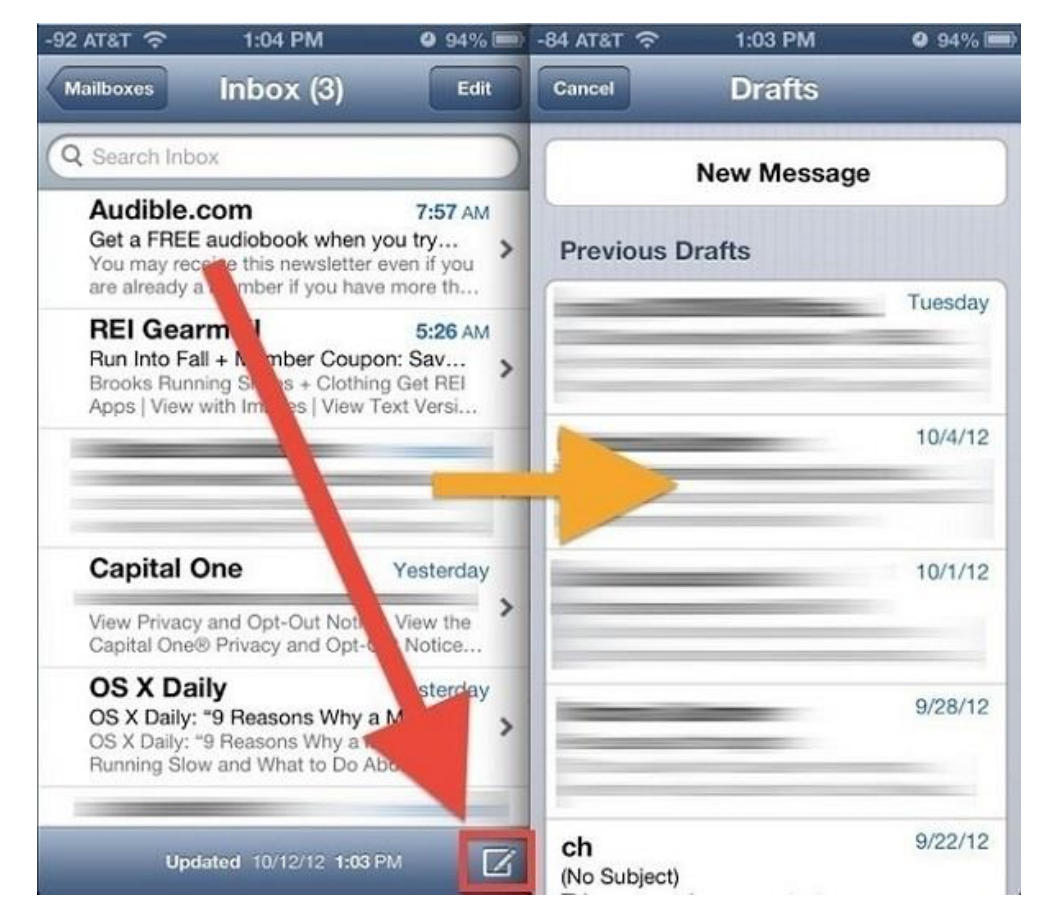

### **Delete Multiple Messages**

- Tap Edit in the message list
- Tap all emails you want to
- move or delete
- Tap Delete

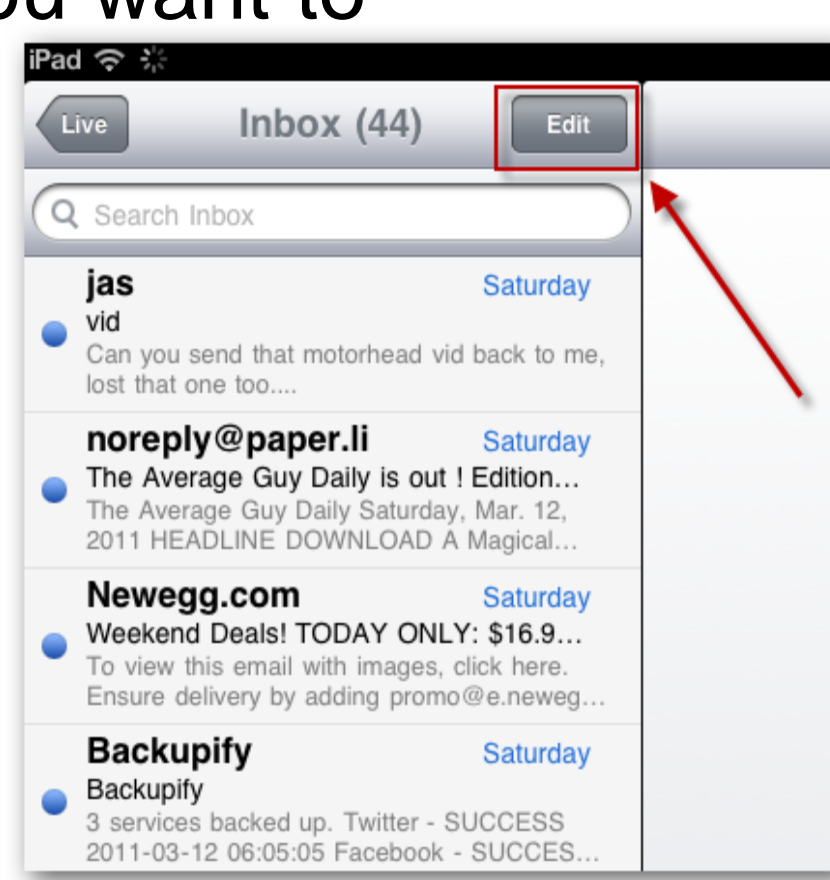

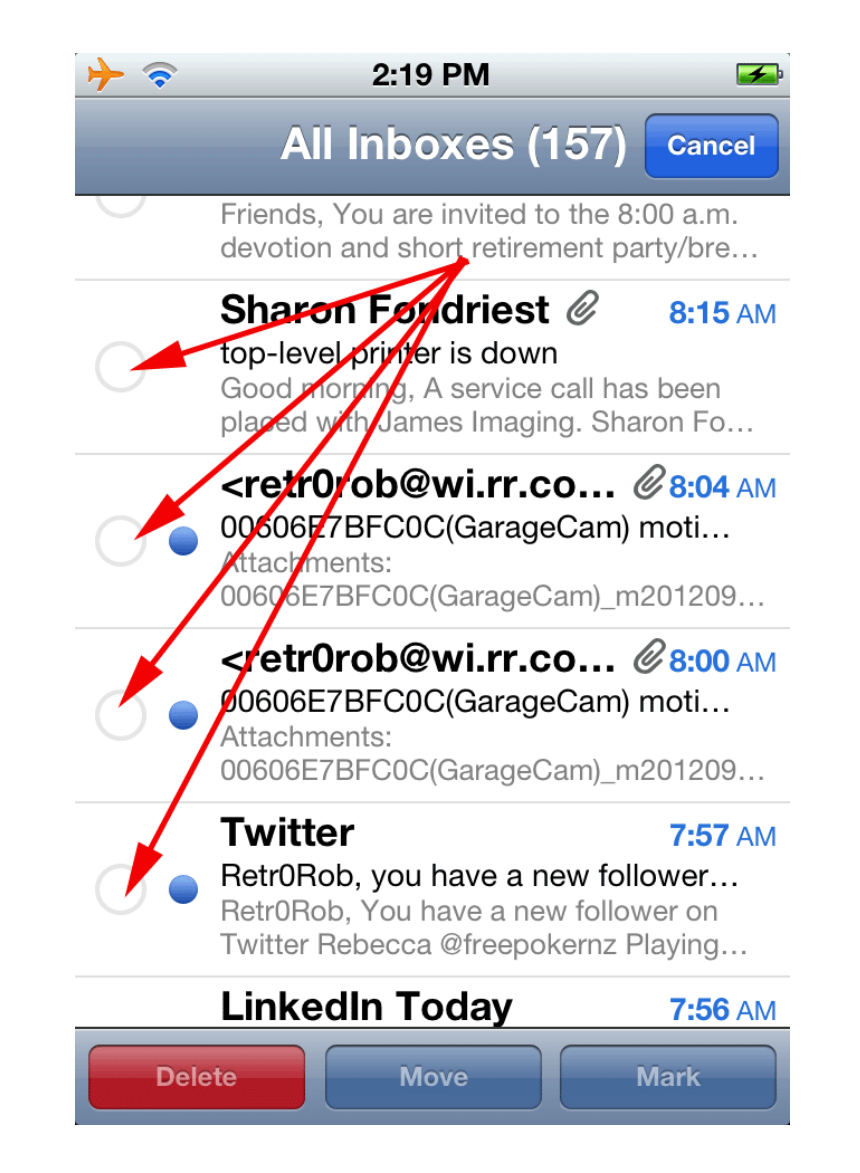

## Using Dictation

- Make sure Suri is turned on
  - Settings > General > Siri

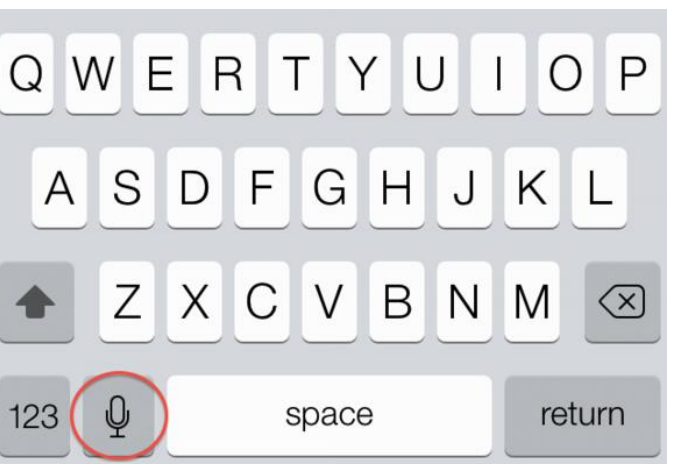

- Microphone on keyboard dictation available
- Tap to bring up the keyboard
- Tap the microphone icon to start dictating.
- Tap Done or Pause

#### **Dictation Tips**

- Don't look at the screen
- Speak clearly
- Don't say too much

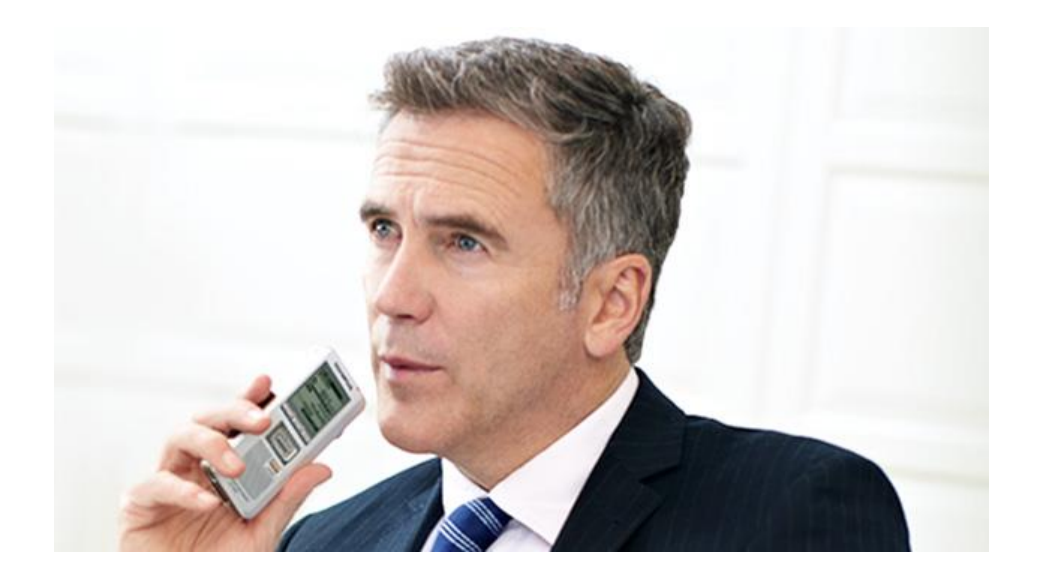

- Take advantage of autocorrect
- Speak punctuation and symbols: Say "comma,"
   "period," "hyphen," "new paragraph"
- Proofread what you dictate

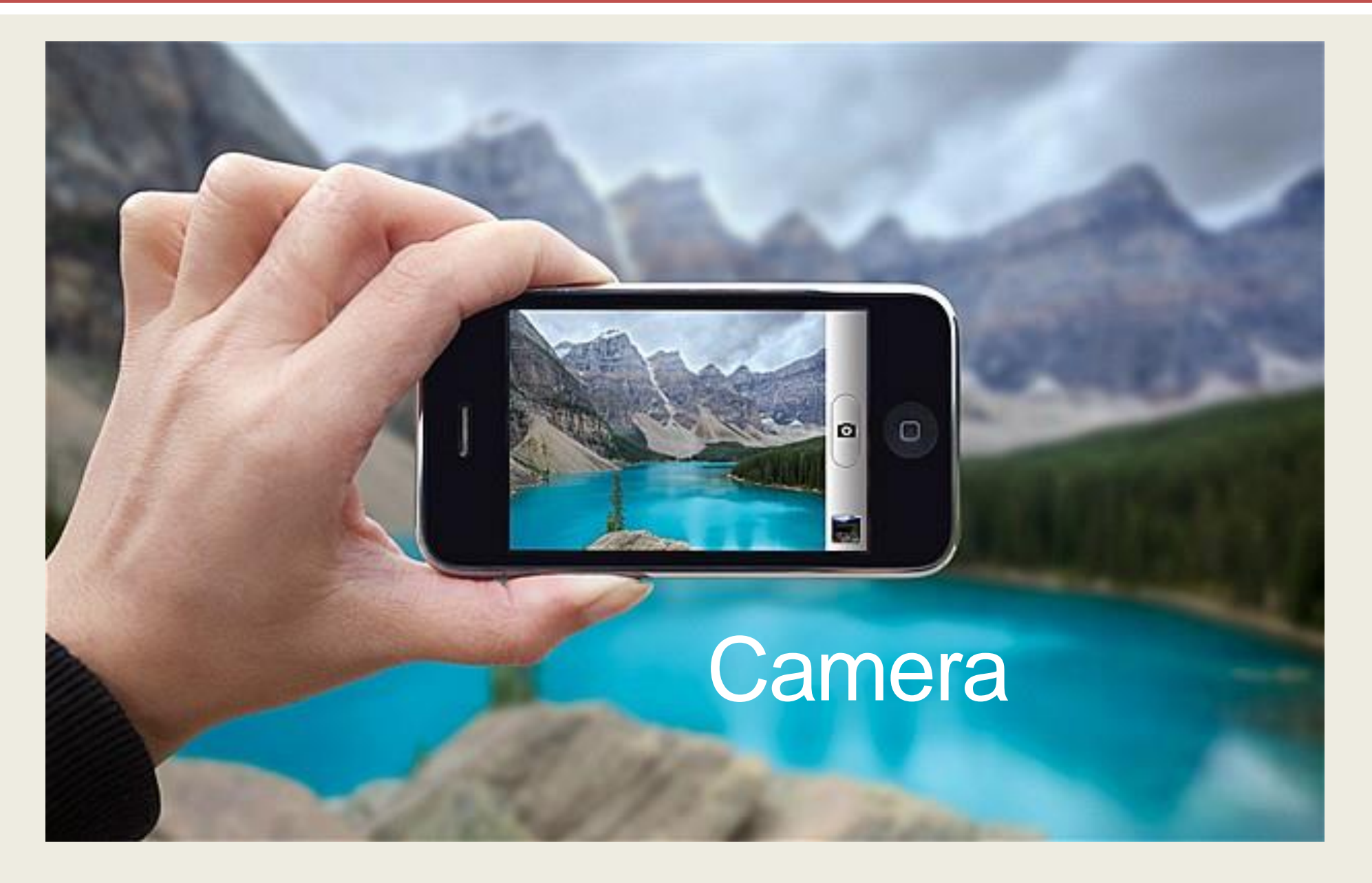

#### Taking better pictures

• Focus the autofocus with a tap

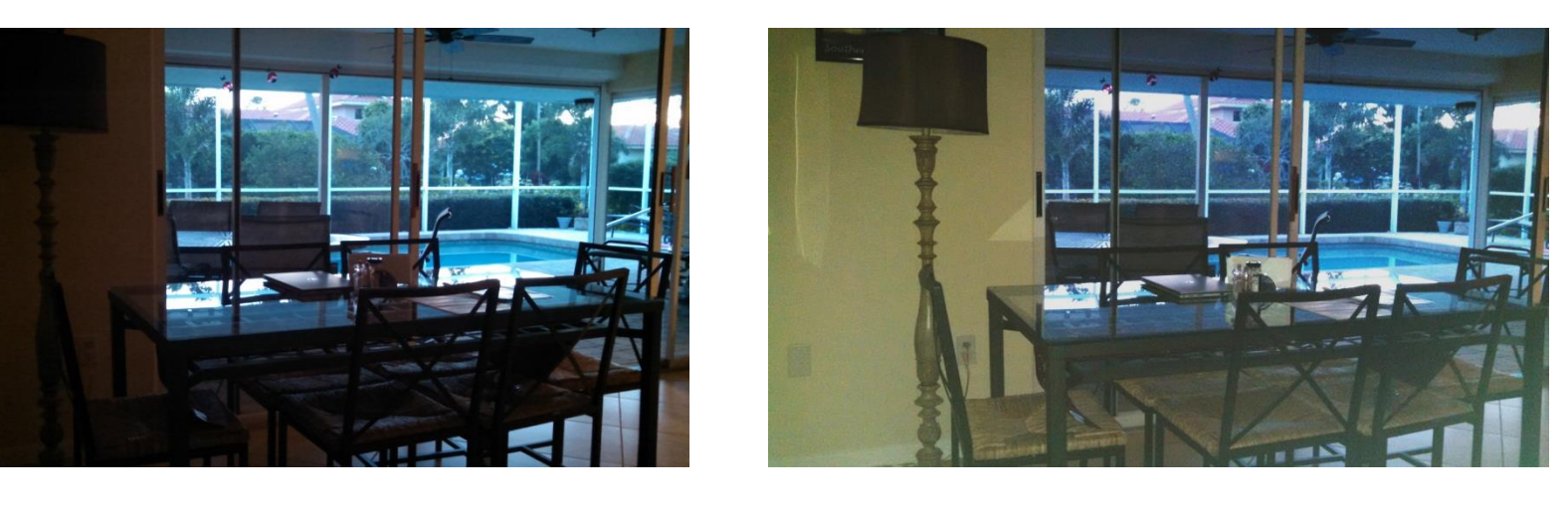

Focus on outside

Focus on lamp inside

### iPhone Camera - Taking a Selfie

- Open the Camera app
- Tap to switch to the front facing camera
- Tap the shutter button

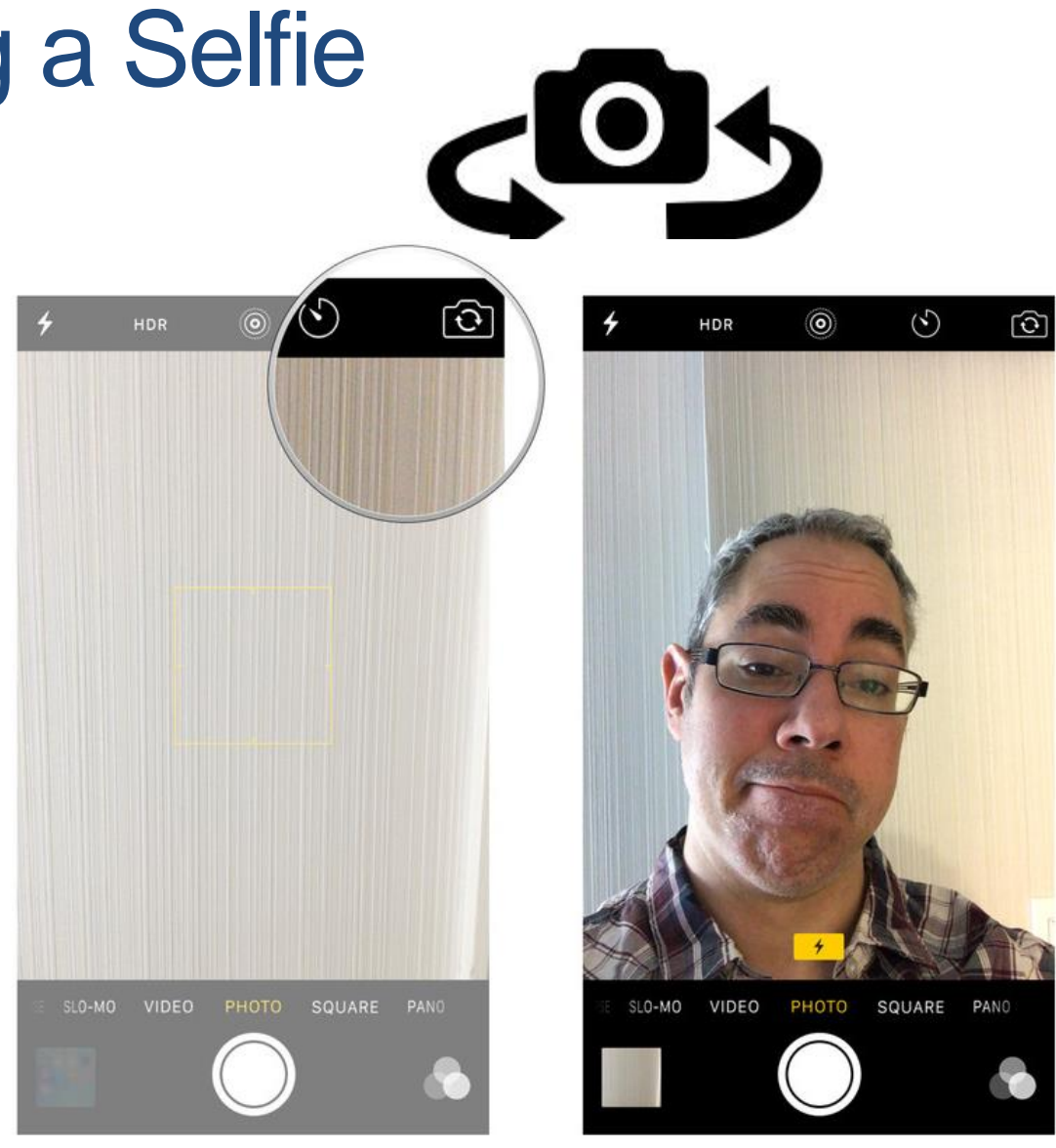

#### Timer

- Open the Camera app
- Tap the timer icon...choose 3 or 10 seconds
- Count down will appear on your screen

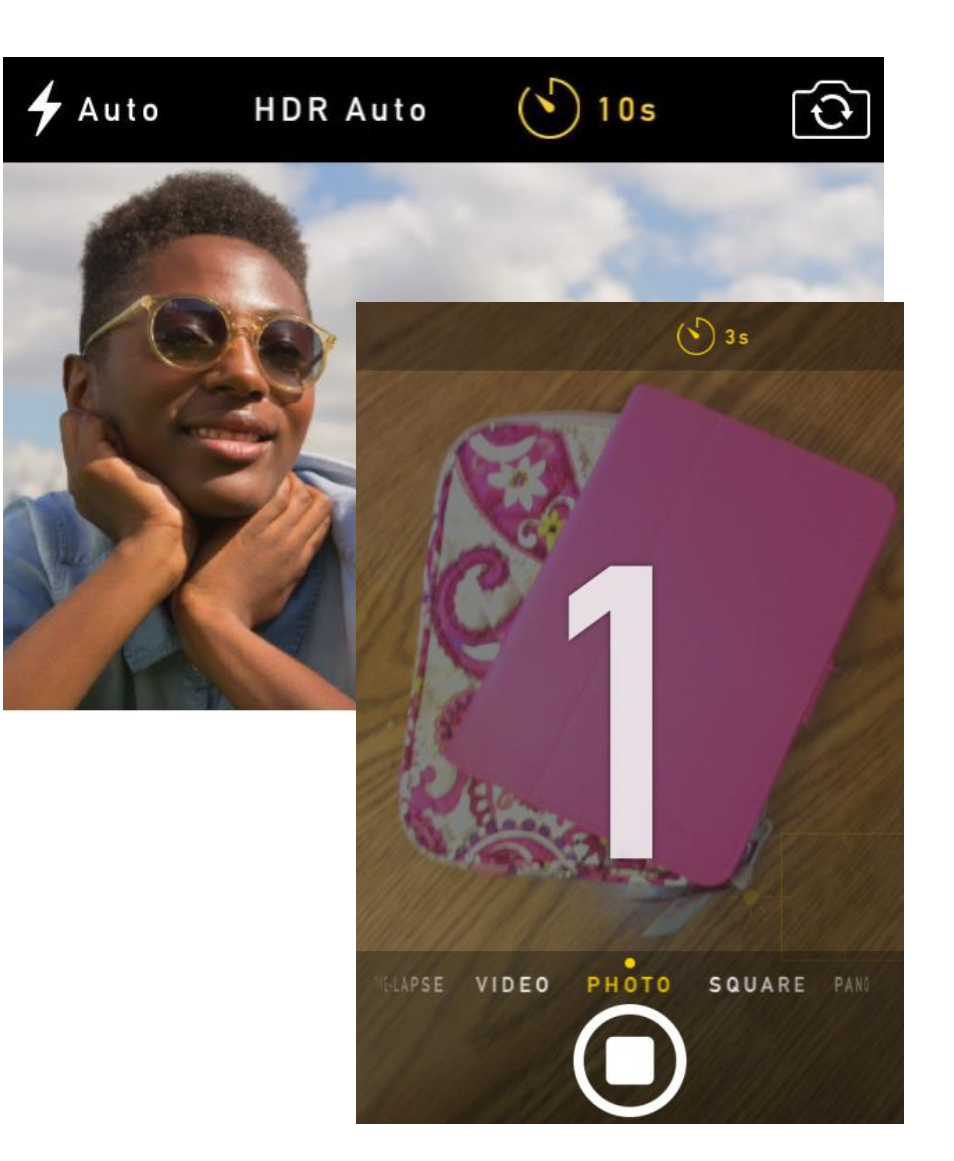

#### Panorama Mode

- Swipe until the "PANO" option is above the shutter
- Tap the shutter
- Tap the shutter again to complete the image capture
- To pan from right to left, tap the directional arrow first

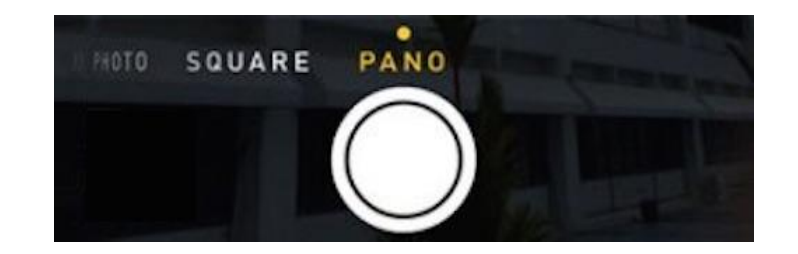

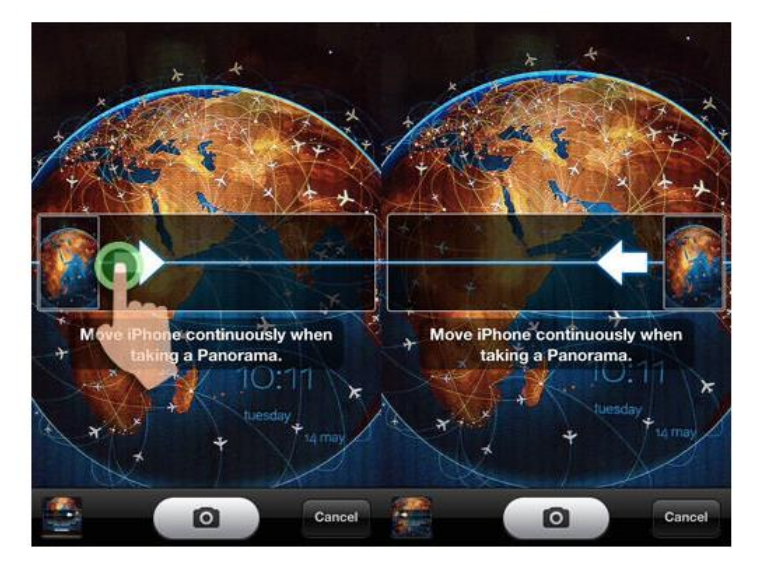

#### Vertical Panoramic Photos

- Open Camera, choose PANO mode
- Rotate phone into horizontal orientation
- Shoot the panorama photo from bottom up
- Tap "done" to complete

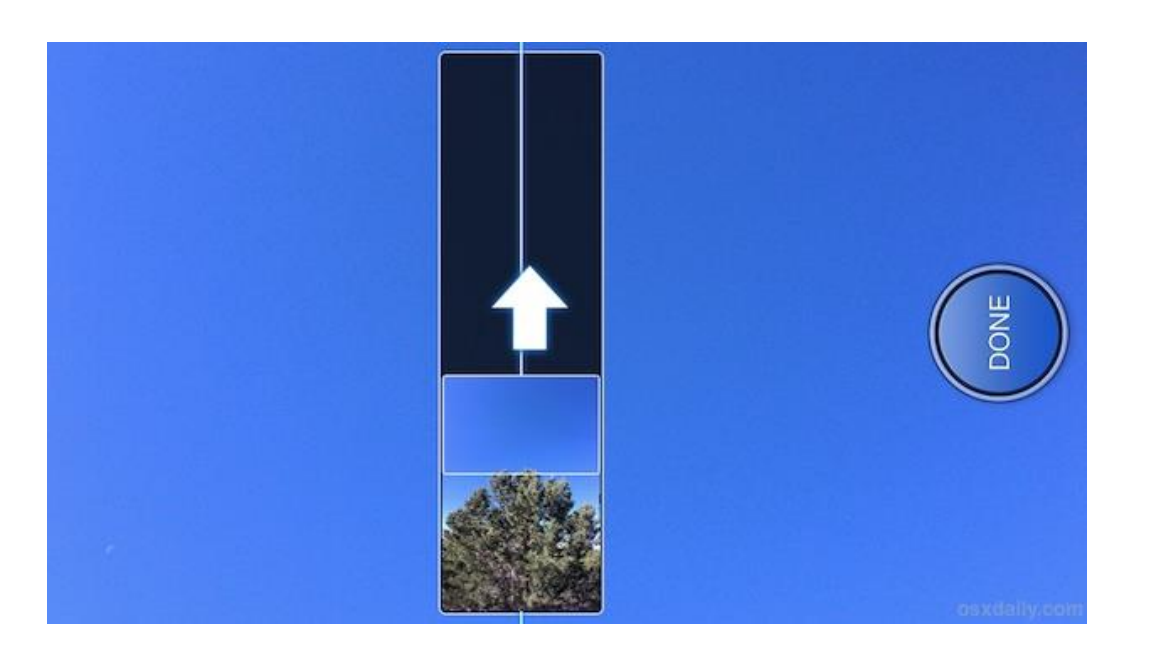

#### Burst Mode

- Hold down the shutter
- Release shutter when finished

Note: The next three slides represent 15 pictures that showed the alligator or croc slowly moning up.

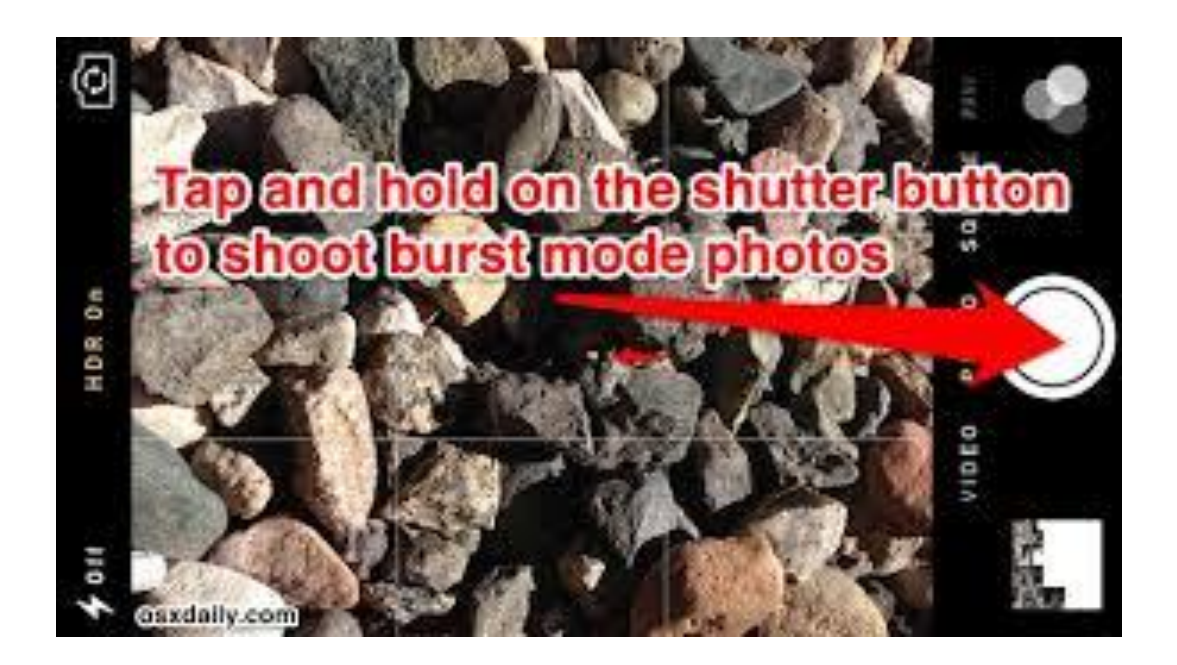

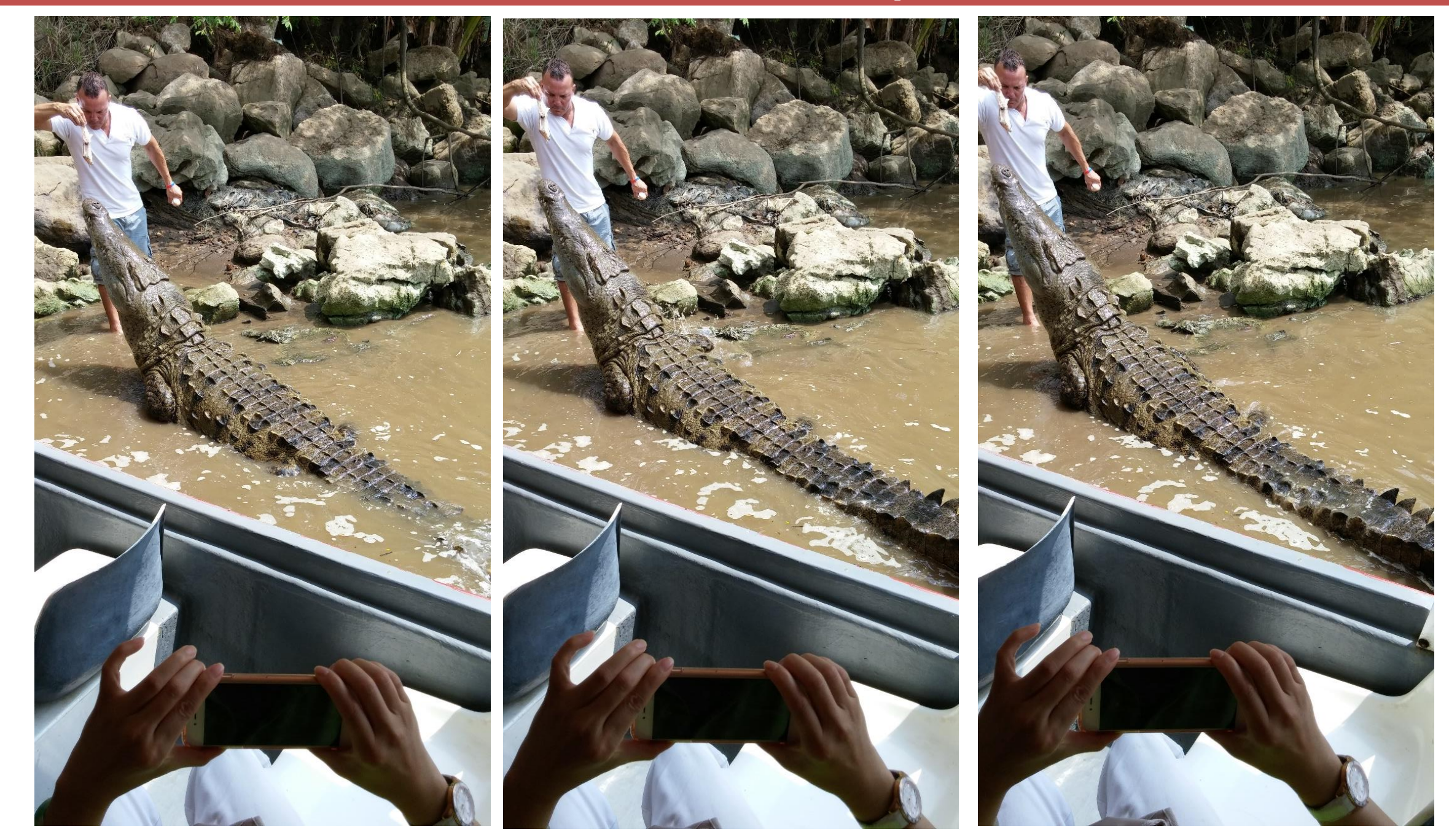

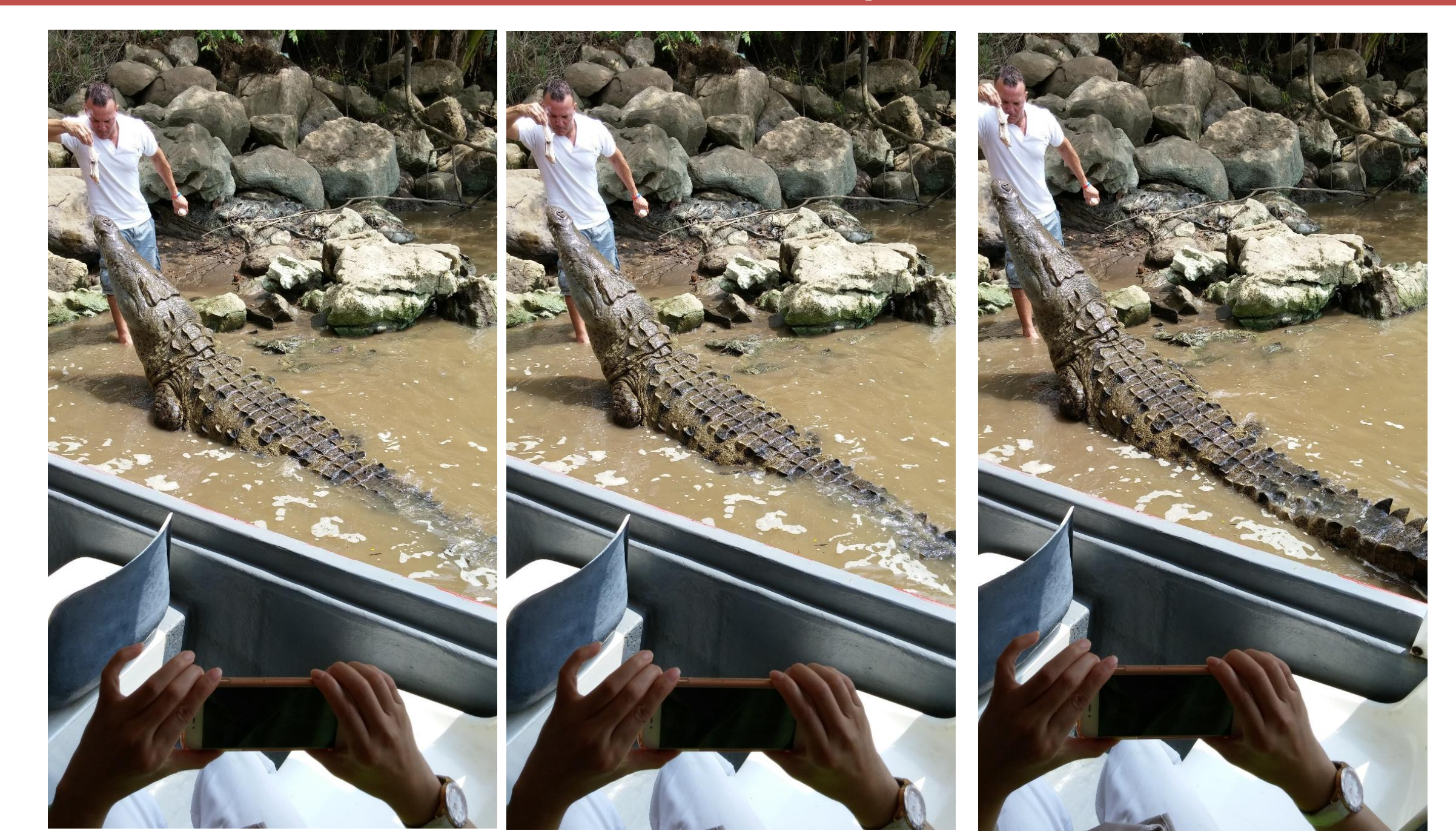

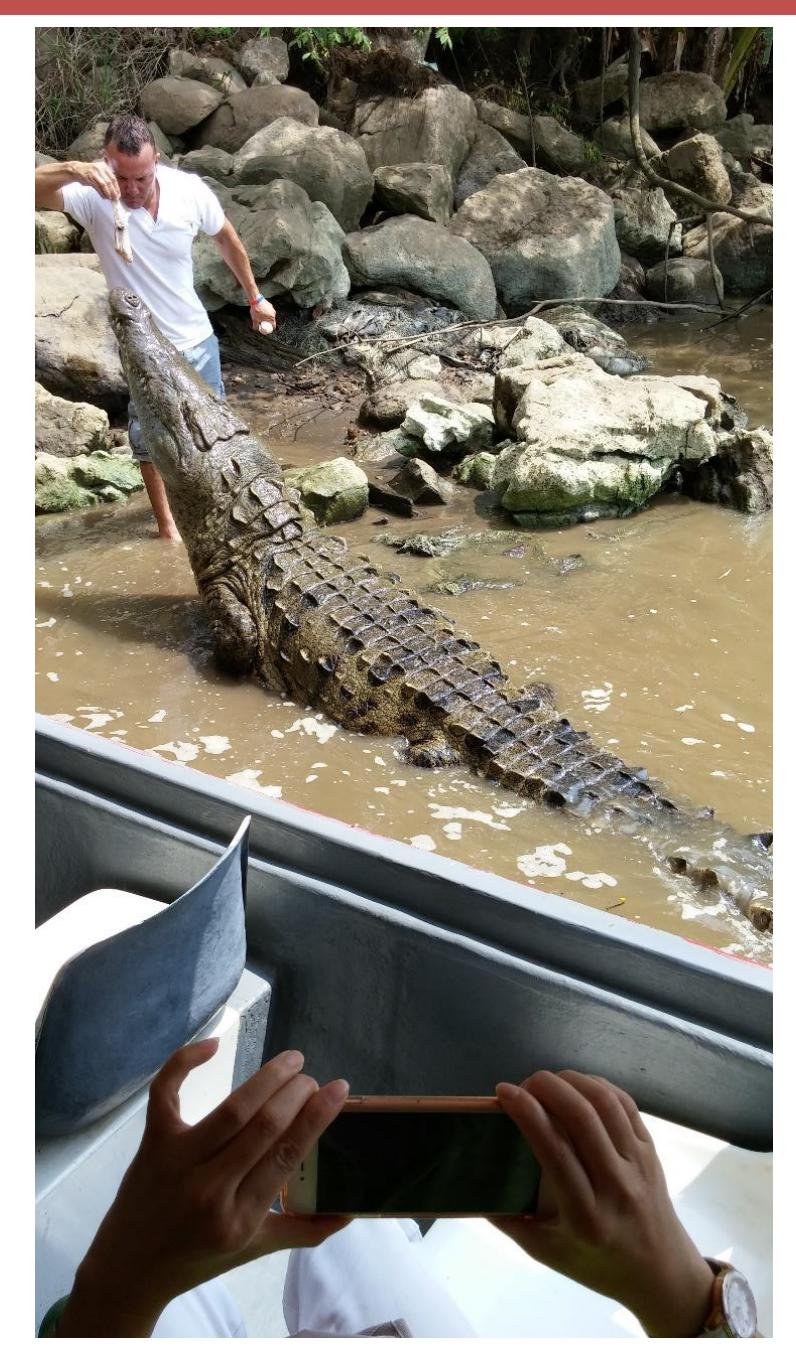

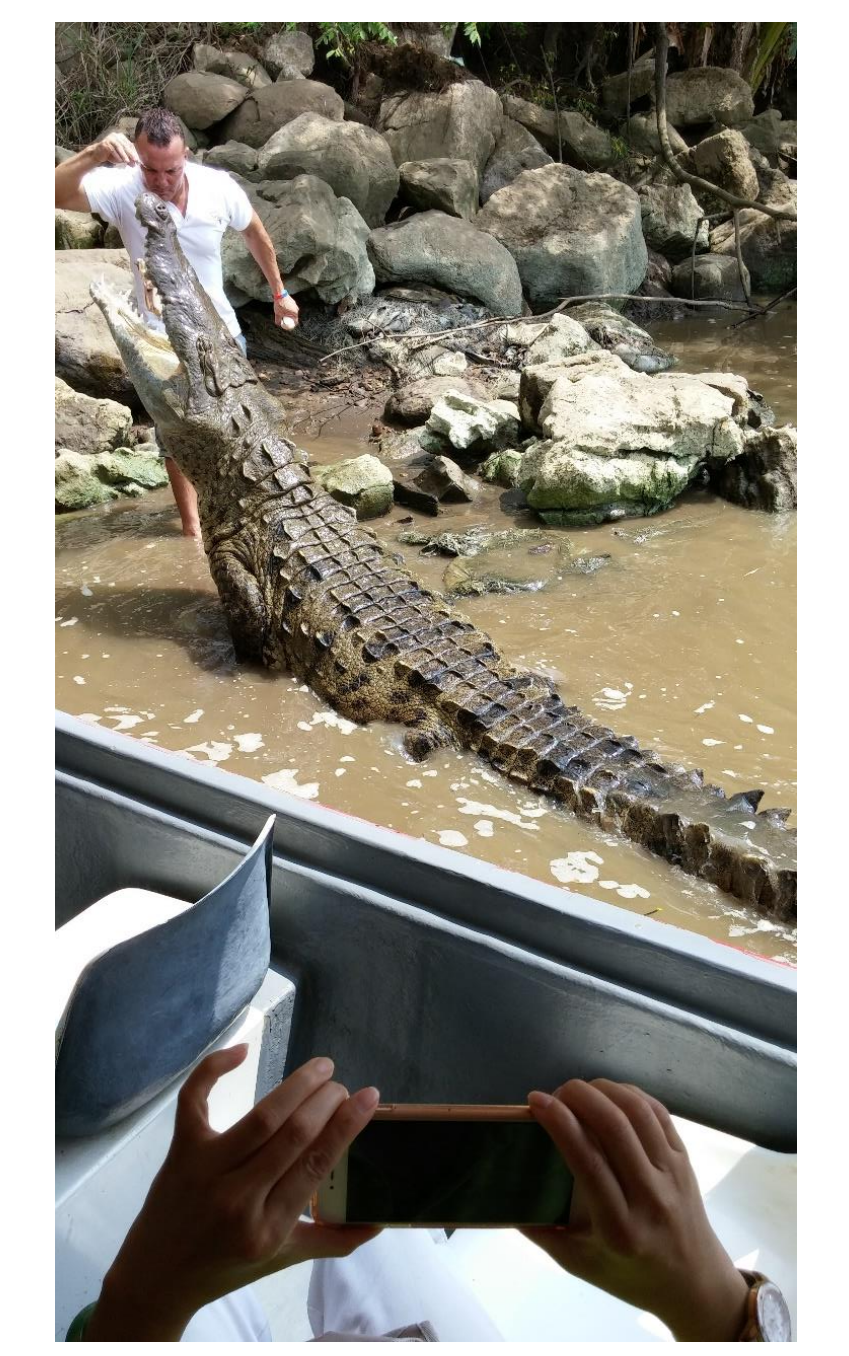

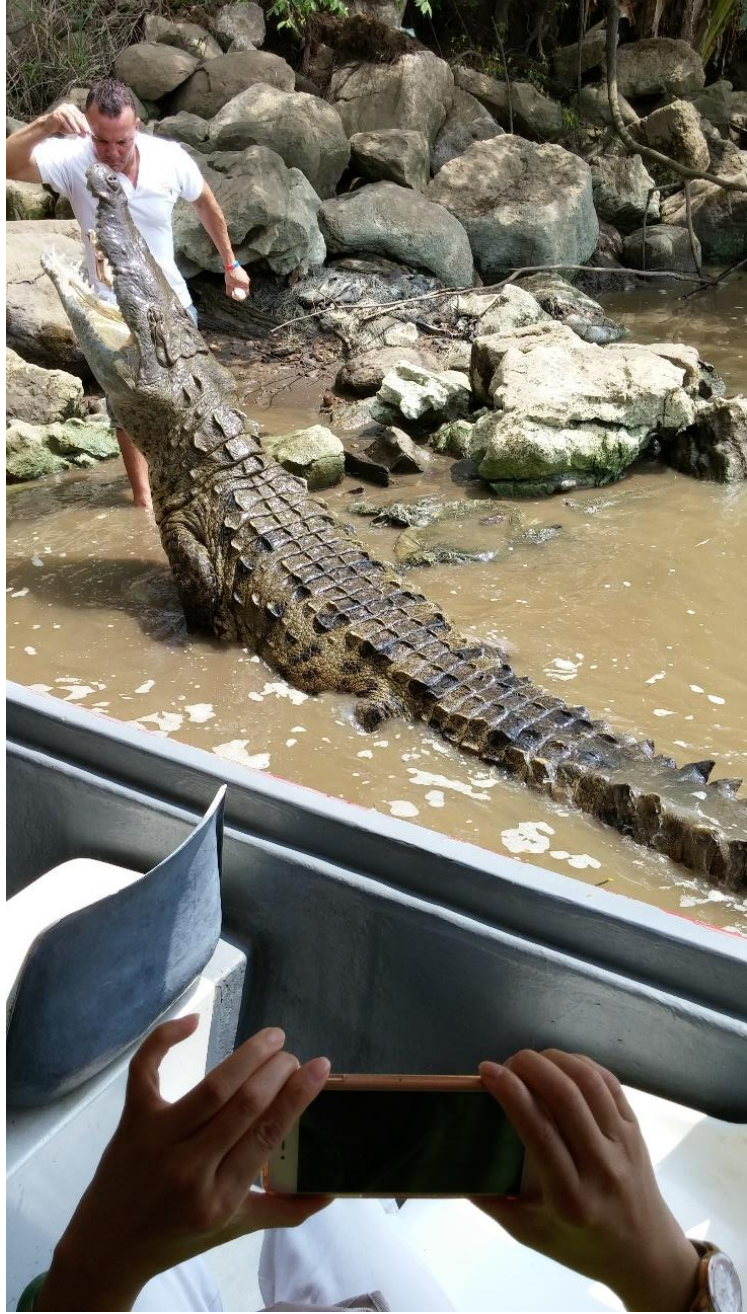

#### HDR (High Dynamic Range)

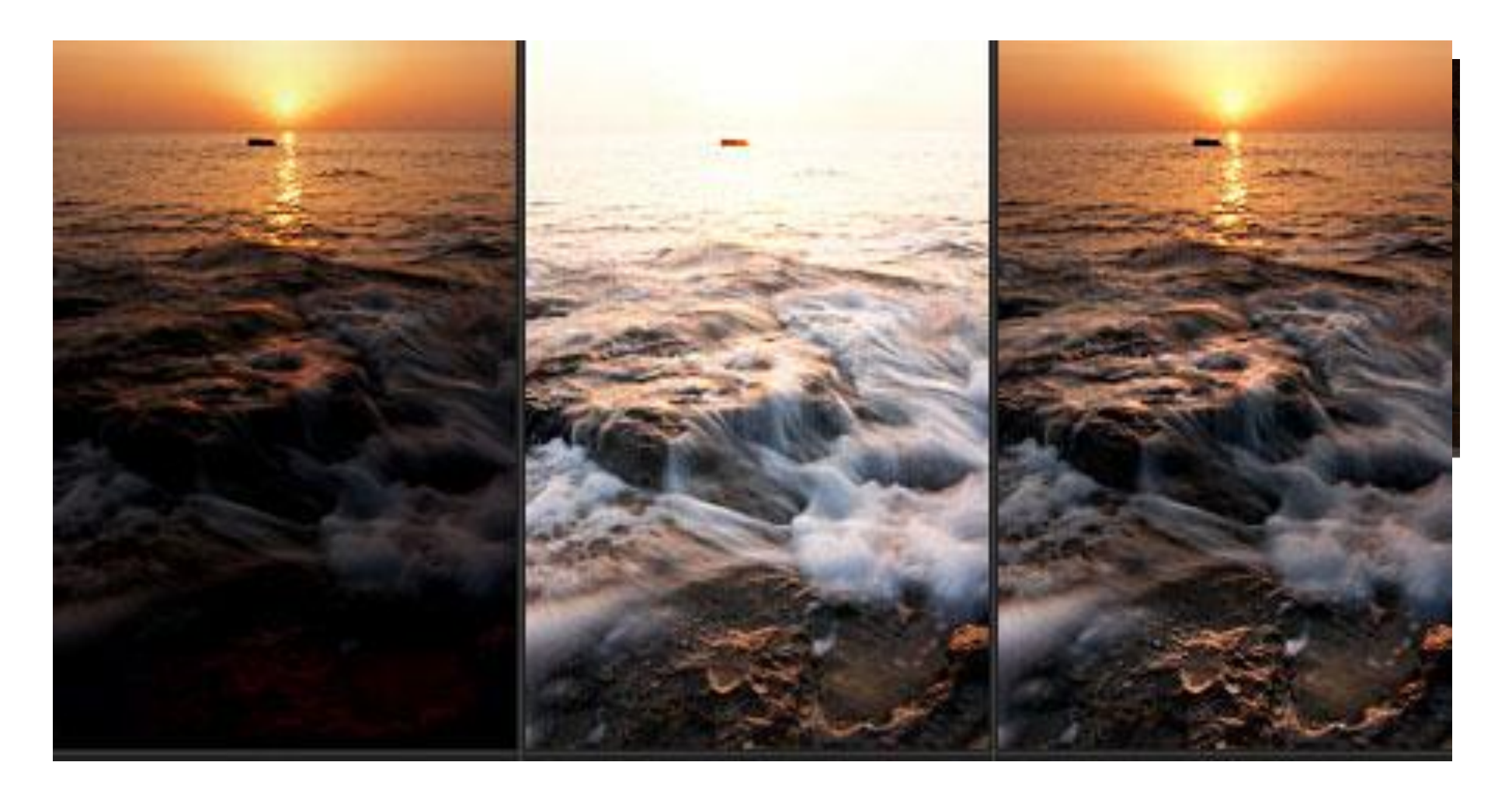

## Sending Multiple Photos via Email

- Open the Photos app
- Tap the Share option
- Tap to select each photo (up to 5 at a time) you wish to send
- Tap Share
- Fill in your email message as usual

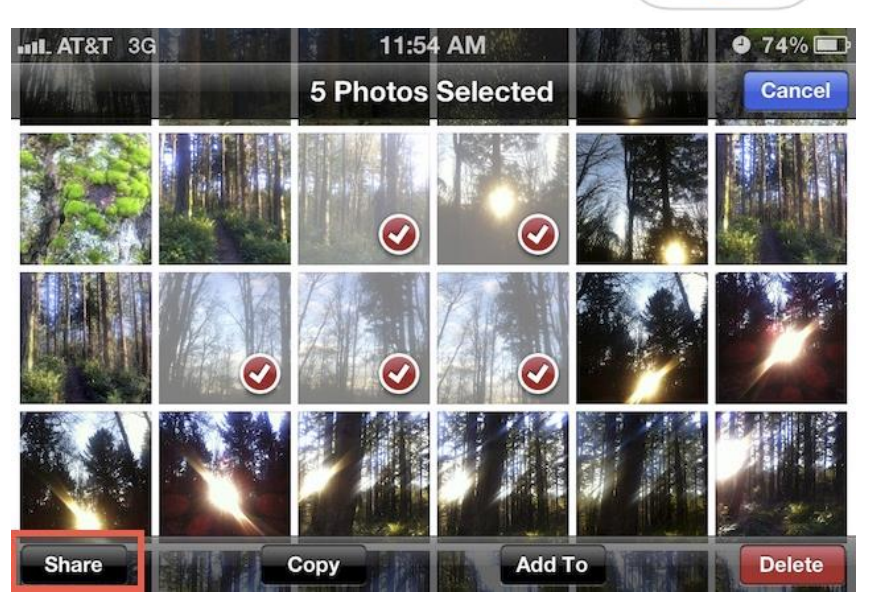

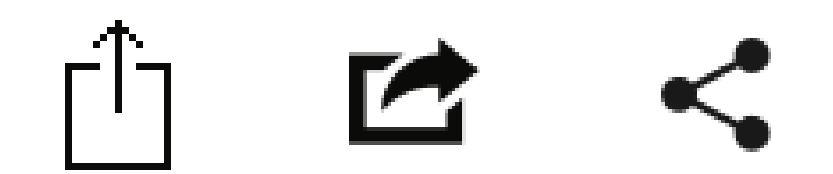

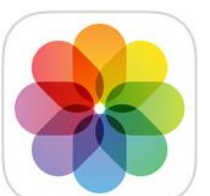

# **Using Notes**

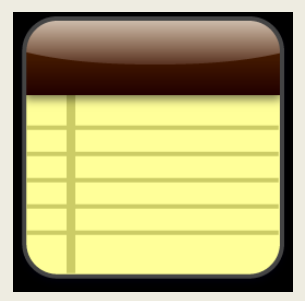

### **Creating Notes**

- Launch the Notes app
- Tap the New option
- Tap anywhere inside the note and start writing or speaking
- The first line of the note becomes the title

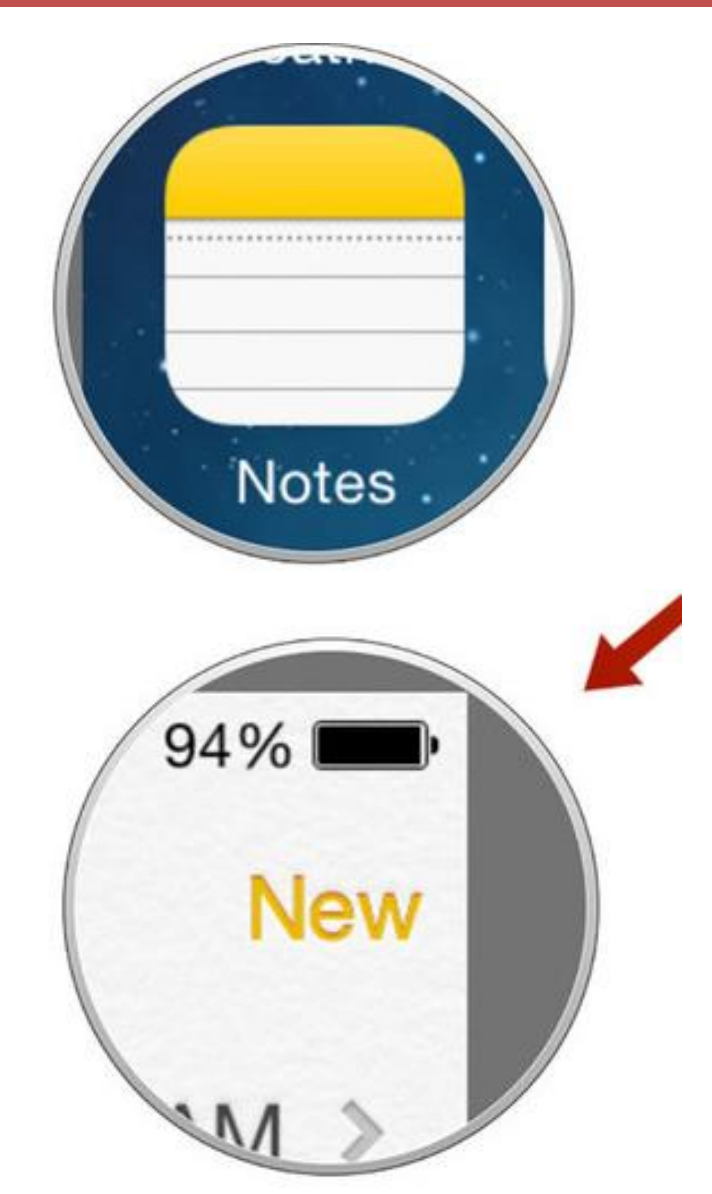

## **Editing Notes**

- Launch the Notes app
- Tap on the note you want to edit
- Tap anywhere inside the note to bring up the keyboard and start updating or appending

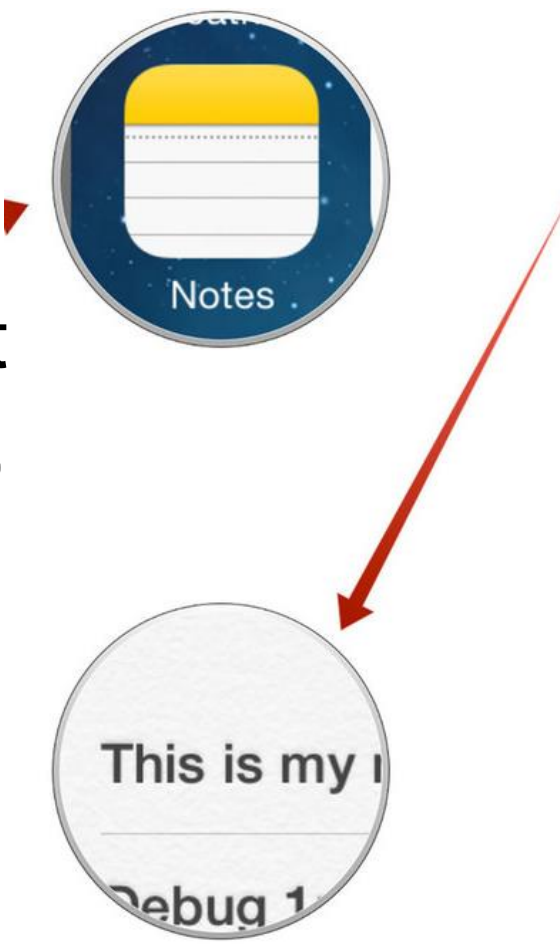

| + ?             | 8:13 AM      | 94%         |     |
|-----------------|--------------|-------------|-----|
|                 |              | N           | lew |
| This is my note | e. There     | 8:13 AM     | >   |
| Debug 1:40:00   |              | 7:49 AM     | >   |
| aviation        |              | Tuesday     | >   |
| Vector          |              | Monday      | >   |
| Need list of iP | hone 6 t     | Monday      | >   |
| Vector Melton   | 2            | 014-07-30   | >   |
| Debug Jim 41    | sne 2        | 014-07-24   | >   |
| Debug           | 2            | 014-07-24   | >   |
| ios 8           | 2            | 014-07-18   | >   |
| debug start 4   | <b>:20</b> 2 | 014-07-15   | >   |
| Foodo Kitcher   | n 2          | 014-07-10   | >   |
| 14 1            | 0            | ~ * * * * * | •   |

### Deleting a Note

- Launch the Notes app
- Open the note you want to delete
- Tap on the Trash can button

| No SIM 🔶                  | 11:33                                                                                                    | * 94% 페      | <b>→</b> =                     | 10:54                                              | 99% 🗖                  |
|---------------------------|----------------------------------------------------------------------------------------------------|--------------|--------------------------------|----------------------------------------------------|------------------------|
| <                         | Notes                                                                                                    | Edit         | <                              | Notes                                              | Don                    |
| This is my no             | te. There are many                                                                                                    | / like it. B | Q Search                       |                                                    |                        |
| New Note<br>Yesterday 3 a | ttachments                                                                                                    |              | iere are many<br>note be?      | v like it. B Mov                                   | ve Delete              |
| New Note                  | dditional text                                                                                                    |              | New Note<br>Yesterday 3        | attachments                                        |                        |
| New Note                  | toh                                                                                                    | <            | New Note<br>Monday No          | additional text                                    |                        |
| Shopping list             | t<br>d                                                                                                    |              | New Note<br>Monday 1 sł        | ketch                                              | <                      |
| 241344725                 | u<br>Ie edditional taut                                                                                                    |              | Shopping li<br>Monday Bre      | <b>st</b><br>ad                                    |                        |
| Apple will ab             | solutely be showin                                                                                                    | g off new    | <b>241344725</b><br>2015-12-25 | 5<br>No additional text                            |                        |
| by their head             | Is of hardware engined to be a compared to be a compared to be compared to be a compared to be a compared to be a compared to | ineering a   | Apple will a 2015-12-22        | bsolutely be showing<br>they'll be doing it in typ | off new<br>ical Apple  |
| MTS Centre                | na sonny srouji, ana                                                                                                    | then head    | by their hea<br>2015-12-22     | ads of hardware engir<br>and Johny Srouji, and t   | neering a<br>heir head |
| 88                        | 25 Notes                                                                                                    | T.           | 88                             | 25 Notes                                           |                        |

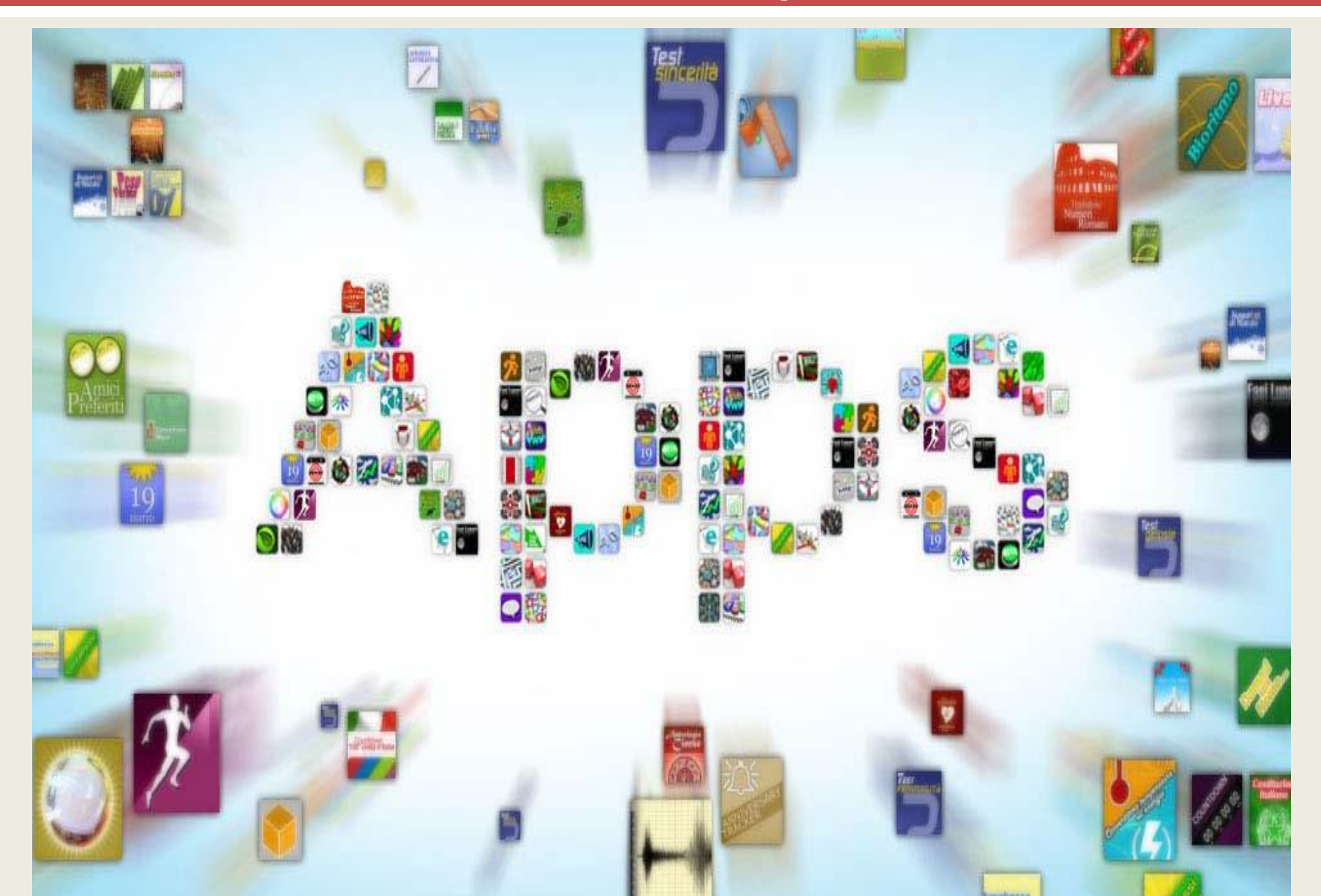

#### Skyview Free

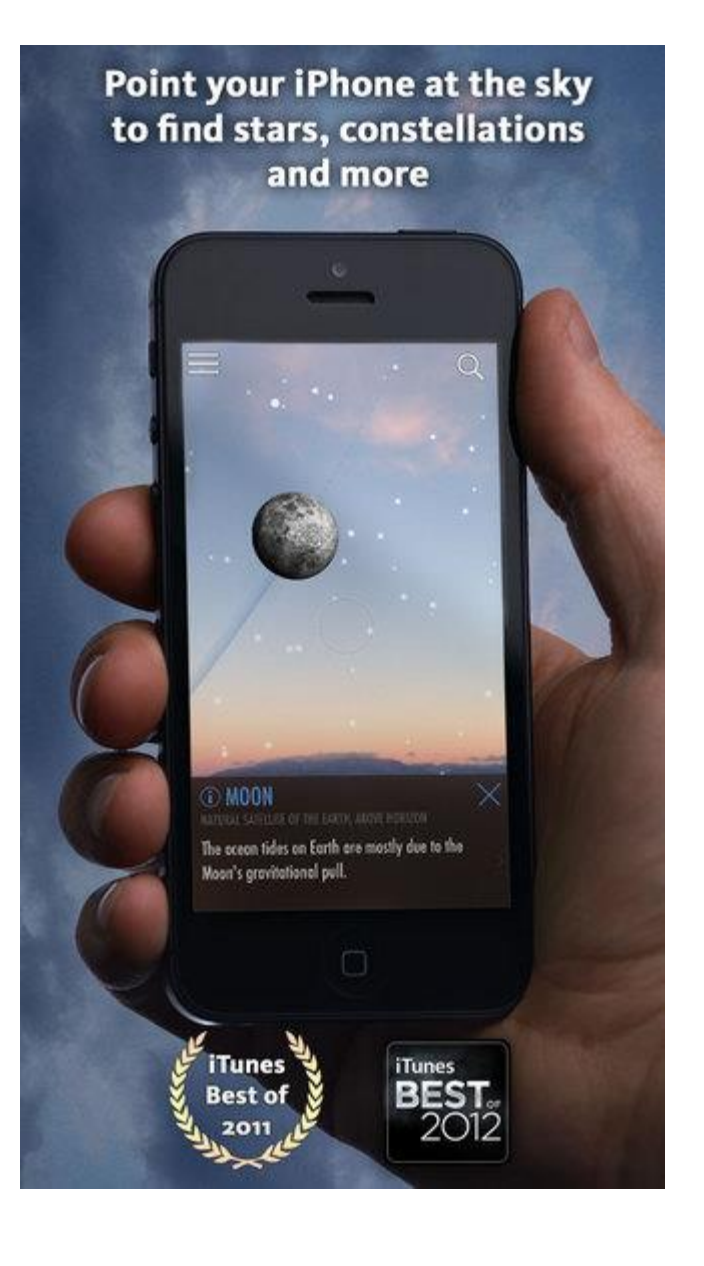

Duolingo

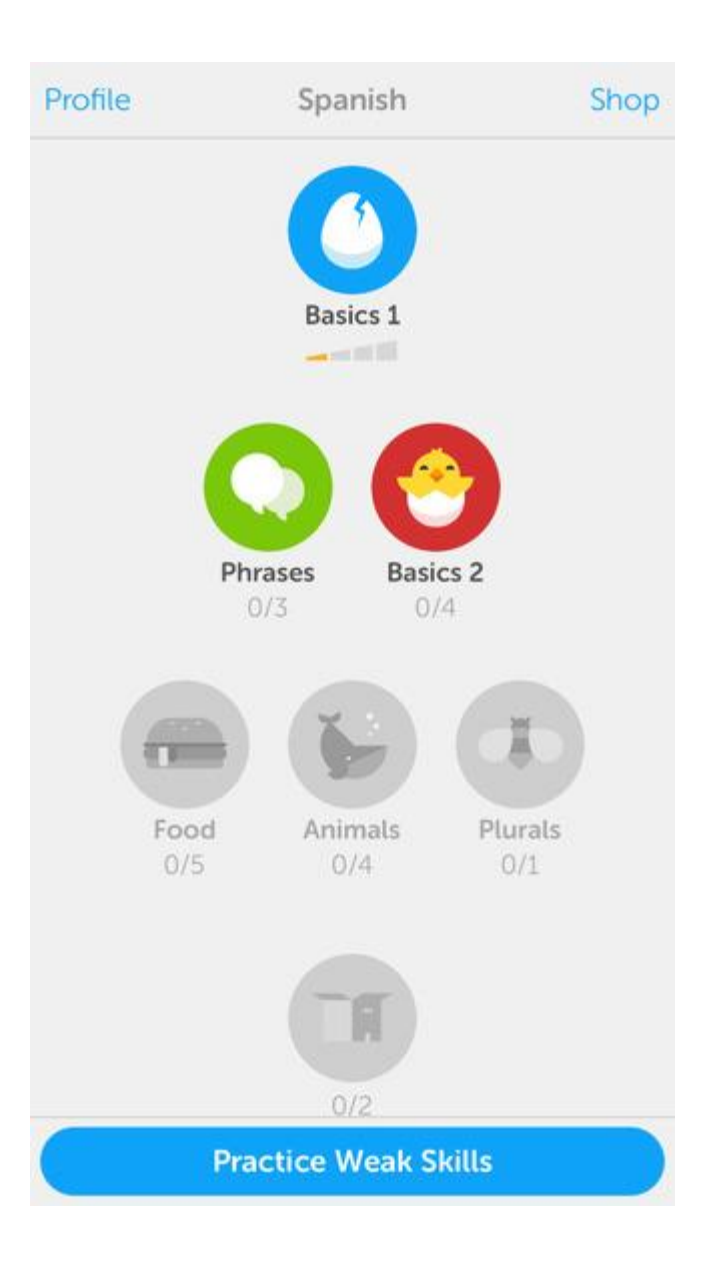

#### Google Translate

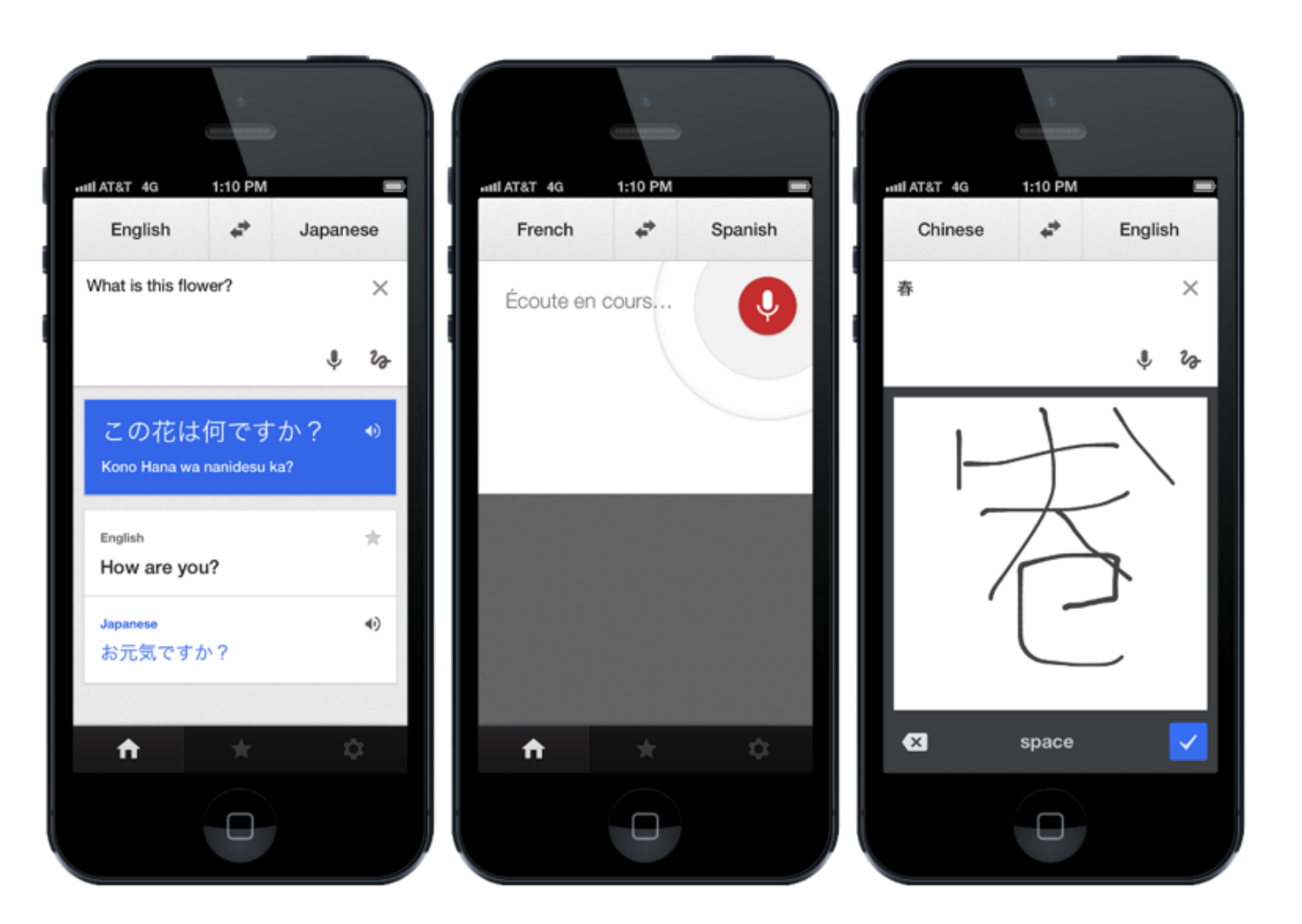

• XE Currency

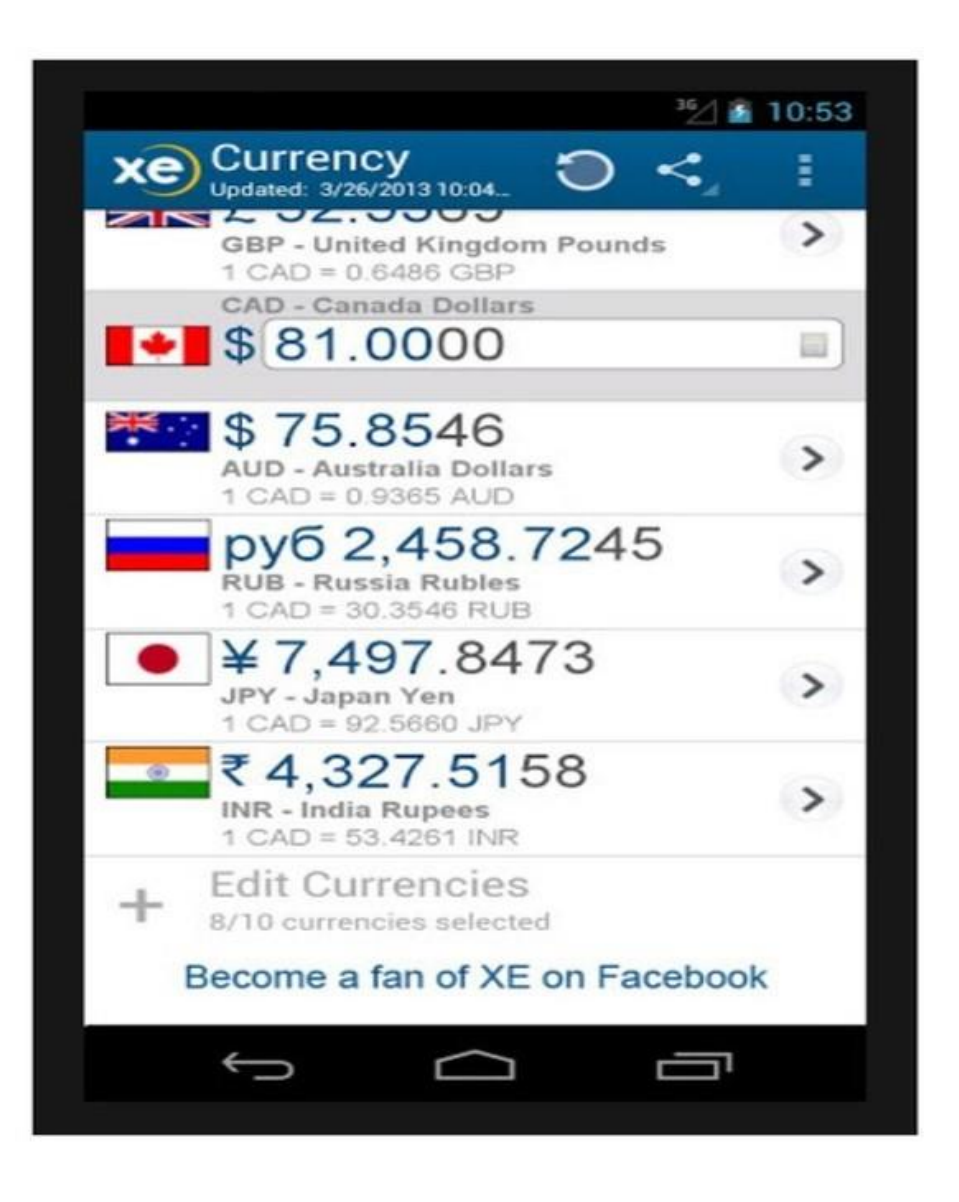

• Find My Car

| Carriere F                   | 7:02 PM 4               |
|------------------------------|-------------------------|
| 5                            | Na Napal<br>Na Patanga  |
|                              | Junipero Serra Fwy S    |
| y Green &<br>De Anzy P       | Leave 2                 |
| Valley Green 1               | Apple Inc.              |
| Marian                       | 1 Infinite Loop 6       |
| P 1 Infinite L<br>Cupertino, | .00p<br>, CA 95014-2083 |
| 🕈 Distance:                  | 0.85 km                 |
| 1                            | PARK HERE               |

#### Instant Heart Rate

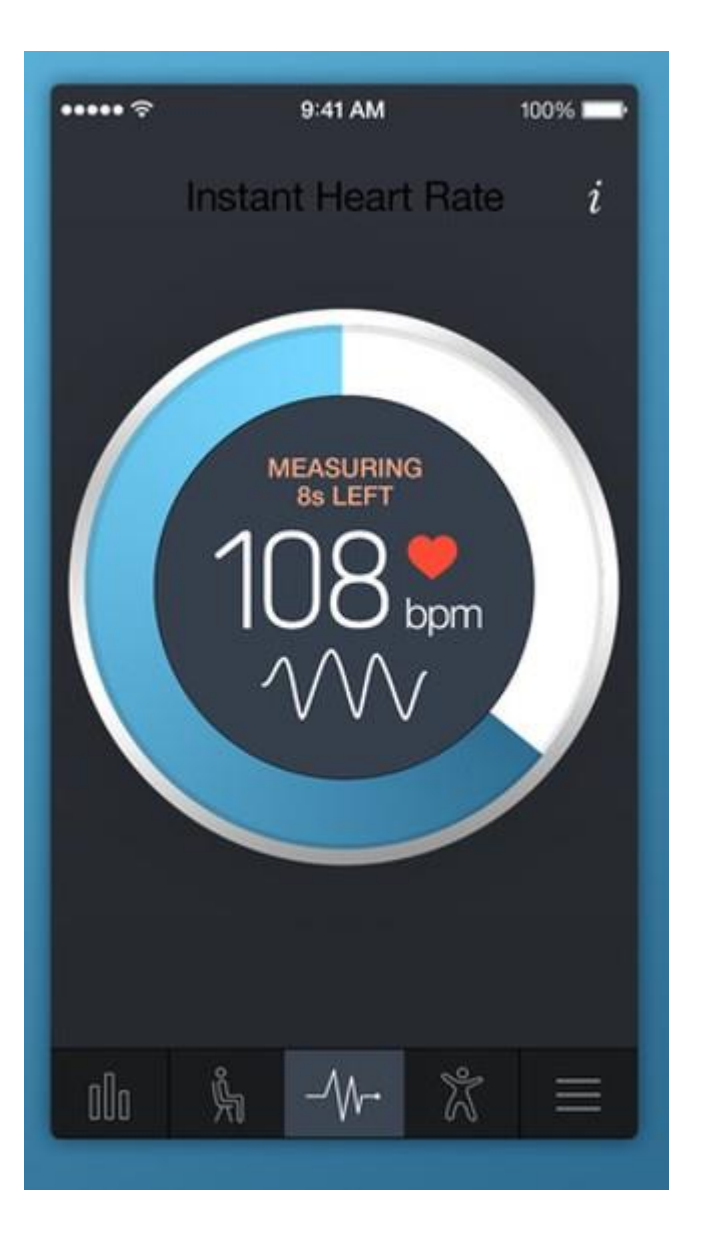

#### • Web MD

|    | WebMD                 | - |
|----|-----------------------|---|
| -  |                       | - |
|    | Sign Up Setting       | s |
| m  | Symptom Checker       | > |
| ~  | Conditions            | > |
| 00 | Drugs & Treatments    | > |
| ÷  | First Aid Information | > |
| н  | Local Health Listings | > |
| -  | Savad                 | 5 |

# **24 Sensational iDevice Tips** Questions diane@dianemckeever.com ne McKeever, Cl Diane McKeever, CPP Certified Patient Person An International Association of Technology & Computer User Groups